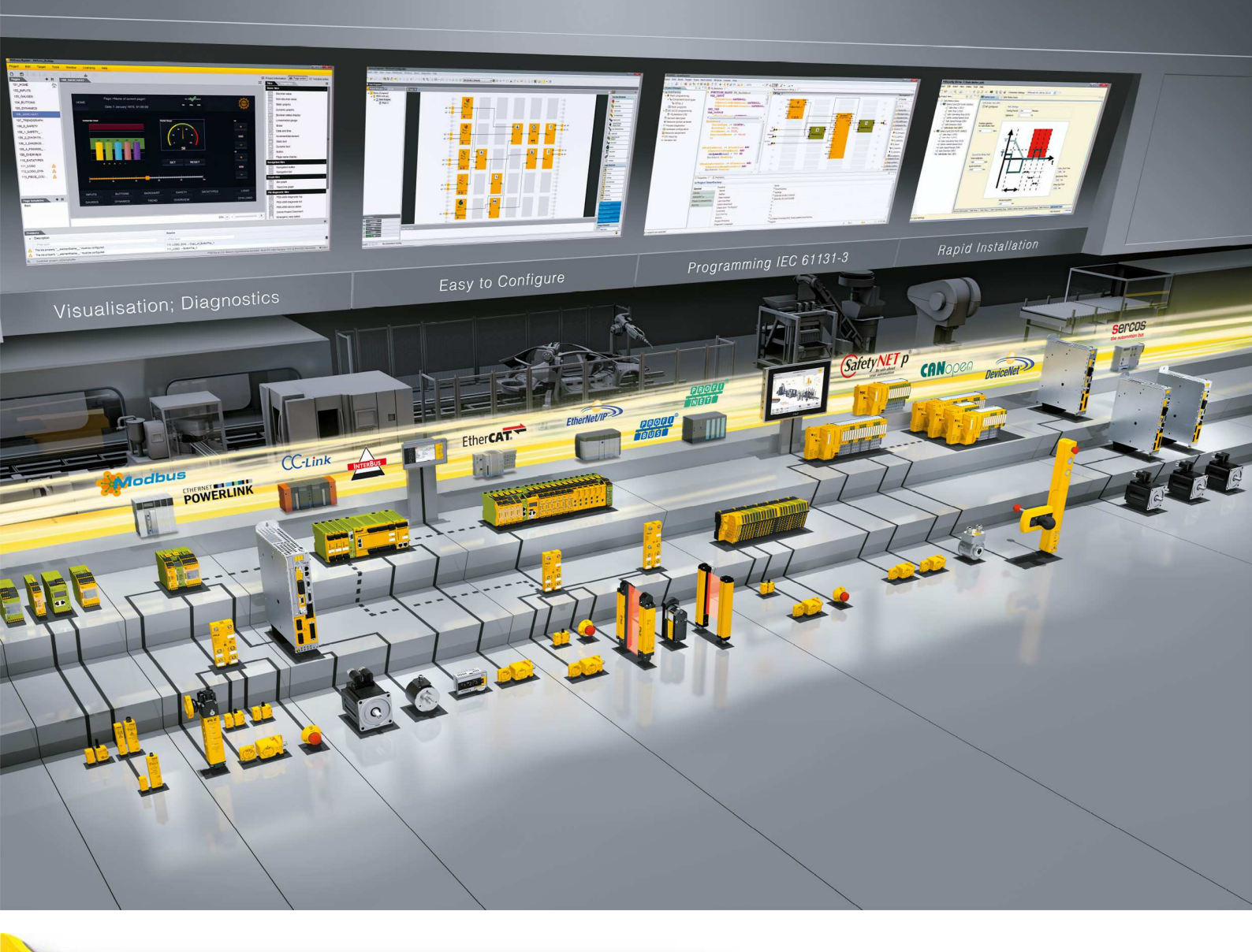

# PMI 6 primo

PILZ THE SPIRIT OF SAFETY

Operator terminals

This document is the original document.

All rights to this documentation are reserved by Pilz GmbH & Co. KG. Copies may be made for the user's internal purposes. Suggestions and comments for improving this documentation will be gratefully received.

Source code from third-party manufacturers or open source software has been used for some components. The relevant licence information is available on the Internet on the Pilz homepage.

Pilz®, PIT®, PMI®, PNOZ®, Primo®, PSEN®, PSS®, PVIS®, SafetyBUS p®, SafetyEYE®, SafetyNET p®, the spirit of safety® are registered and protected trademarks of Pilz GmbH & Co. KG in some countries.

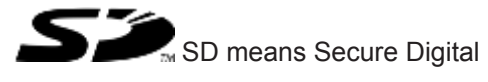

| 1.1       Validity of documentation       6         1.2       Using the documentation       6         1.3       Definition of symbols       6         Section 2       Overview       8         2.1       Device structure       8         2.1.1       Device features       8         2.2.1       Device features       8         2.2.2       Front view       9         2.3       Scope of supply       9         Section 3       Safety       10         3.1       Intended use       10         3.2       Safety regulations       11         3.2.1       Use of qualified personnel       11         3.2.2       Warranty and liability       11         3.2.3       Disposal       11         3.4       Unit-specific safety regulations       11         3.4       Unit-specific safety regulations       11         3.4.1       Installation site       12         3.4.2       Measures to protect against interference       12         3.4.3       Voltage supply       12         3.4.4       Operation       12         3.4.5       Maintenance       13 <td <="" colspan="2" th=""><th>Section 1</th><th colspan="4">Introduction</th></td>                                                                                                    | <th>Section 1</th> <th colspan="4">Introduction</th> |          | Section 1                                | Introduction |  |  |  |
|----------------------------------------------------------------------------------------------------|------------------------------------------------------|----------|------------------------------------------|--------------|--|--|--|
| 1.2       Using the documentation       6         1.3       Definition of symbols       6         Section 2       Overview       8         2.1       Device structure       8         2.1.1       Device features       8         2.2       Front view       9         2.3       Scope of supply       9         Section 3       Safety       10         3.1       Intended use       10         3.2       Safety regulations       11         3.2.1       Use of qualified personnel       11         3.2.2       Warranty and liability       11         3.2.3       Standards       11         3.2.4       Use prosel       11         3.2.5       Disposal       11         3.3       Standards       11         3.4       Unit-specific safety regulations       11         3.4.1       Installation site       12         3.4.2       Measures to protect against interference       12         3.4.3       Voltage supply       12         3.4.4       Operation       12         3.4.5       Maintenance       13         4.1       Device properties       1                                                                                                    |                                                      | 1.1      | Validity of documentation                | 6            |  |  |  |
| 1.3       Definition of symbols       6         Section 2       Overview       8         2.1       Device structure       8         2.1.1       Device features       8         2.2       Front view       9         2.3       Scope of supply       9         Section 3       Safety       10         3.1       Intended use       10         3.2       Safety regulations       11         3.2.2       Warranty and liability       11         3.2.3       Disposal       11         3.2.3       Standards       11         3.3       Standards       11         3.4.1       Installation site       12         3.4.2       Measures to protect against interference       12         3.4.3       Voltage supply       12         3.4.4       Operation       12         3.4.5       Maintenance       13         Section 4       Function description       14         4.1.1       Controller       14         4.1.2       Visualisation       14         4.1.2       Visualisation       14         4.2.3       Rear view       16                                                                                                    |                                                      | 1.2      | Using the documentation                  | 6            |  |  |  |
| Section 2         Overview         8           2.1         Device structure         8           2.1.1         Device features         8           2.2         Front view         9           2.3         Scope of supply         9           Section 3         Safety         10           3.1         Intended use         10           3.2.1         Use of qualified personnel         11           3.2.2.2         Waranty and liability         11           3.2.3         Disposal         11           3.2.4         Use of qualified personnel         11           3.2.5         Disposal         11           3.3.3         Standards         11           3.4         Unit-specific safety regulations         11           3.4.1         Installation site         12           3.4.2         Measures to protect against interference         12           3.4.3         Voltage supply         12           3.4.4         Operation         12           3.4.5         Maintenance         13           Section 4         Function description         14           4.1.1         Controller         14           4.1.2                                                                                                    |                                                      | 1.3      | Definition of symbols                    | 6            |  |  |  |
| Section 2         Overview         8           2.1         Device structure         8           2.1.1         Device features         8           2.2         Front view         9           2.3         Scope of supply         9           Section 3         Safety           3.1         Intended use         10           3.2         Safety regulations         11           3.2.1         Use of qualified personnel         11           3.2.2         Warranty and liability         11           3.2.3         Standards         11           3.2.4         Use of qualified personnel         11           3.2.3         Disposal         11           3.3.3         Standards         11           3.4.2         Waranty and liability         11           3.4.3         Voltege supply         12           3.4.4         Unit-specific safety regulations         11           3.4.2         Measures to protect against interference         12           3.4.4         Operation         12           3.4.5         Maintenance         13           4.1         Device properties         14           4.1.1                                                                                                    |                                                      |          |                                          |              |  |  |  |
| 2.1       Device structure       8         2.1.1       Device features       8         2.2       Front view       9         2.3       Scope of supply       9         Section 3       Safety       10         3.1       Intended use       10         3.2       Safety regulations       11         3.2.1       Use of qualified personnel       11         3.2.2       Warranty and liability       11         3.2.3       Disposal       11         3.2.3       Disposal       11         3.3       Standards       11         3.3.3       Standards       11         3.4       Unit-specific safety regulations       12         3.4.1       Installation site       12         3.4.2       Measures to protect against interference       12         3.4.3       Voltage supply       12         3.4.4       Operation       12         3.4.5       Maintenance       13         Section 4       Function description       14         4.1       Device properties       14         4.1.1       Controller       14         4.1.2       Visualisation       14 <td>Section 2</td> <td>Overvi</td> <td>ew</td> <td>8</td>                                                                                                    | Section 2                                            | Overvi   | ew                                       | 8            |  |  |  |
| 2.1.1       Device features       8         2.2       Front view       9         2.3       Scope of supply       9         Section 3       Safety       10         3.1       Intended use       10         3.2       Safety regulations       11         3.2.1       Use of qualified personnel       11         3.2.2       Warranty and liability       11         3.2.3       Disposal       11         3.2.3       Standards       11         3.3       Standards       11         3.4       Unit-specific safety regulations       11         3.4.1       Installation site       12         3.4.2       Measures to protect against interference       12         3.4.3       Voltage supply       12         3.4.4       Operation       12         3.4.5       Maintenance       13         Section 4       Function description         4.1       Device properties       14         4.1.1       Controller       14         4.1.1       Overview       16         4.4.4       Interfaces       16         4.4.3       Rear view       16                                                                                                    |                                                      | 2.1      | Device structure                         | 8            |  |  |  |
| 2.2       Front view       9         2.3       Scope of supply       9         Section 3       Safety       10         3.1       Intended use       10         3.2       Safety regulations       11         3.2.1       Use of qualified personnel       11         3.2.2       Warranty and liability       11         3.2.3       Disposal       11         3.2.3       Disposal       11         3.4.2       Warranty and liability       11         3.3       Standards       11         3.4.3       Unit-specific safety regulations       11         3.4.1       Installation site       12         3.4.2       Measures to protect against interference       12         3.4.3       Voltage supply       12         3.4.4       Operation       12         3.4.5       Maintenance       13         Section 4       Function description         4.1       Device properties       14         4.1.1       Controller       14         4.1.2       Visualisation       14         4.2.3       Rear view       16         4.3       Rear view       16                                                                                                    |                                                      | 2.1.1    | Device features                          | 8            |  |  |  |
| 2.3     Scope of supply     9       Section 3     Safety     10       3.1     Intended use     10       3.2     Safety regulations     11       3.2.1     Use of qualified personnel     11       3.2.2     Warranty and liability     11       3.2.3     Disposal     11       3.3     Standards     11       3.4     Unit-specific safety regulations     11       3.4.1     Installation site     12       3.4.2     Measures to protect against interference     12       3.4.3     Voltage supply     12       3.4.4     Operation     12       3.4.5     Maintenance     13       Section 4     Function description     14       4.1     Device properties     14       4.1.1     Controller     14       4.1.2     Visualisation     14       4.1.2     Visualisation     14       4.2     Side view     15       4.3     Rear view     16       4.4.1     Overview     16       4.4.2     CANopen     18       4.4.3     PROFIBUS DP     18       4.4.4     EthereAT     19       4.4.5     EthereAT     19       4.                                                                                                    |                                                      | 2.2      | Front view                               | 9            |  |  |  |
| Section 3         Safety         10           3.1         Intended use         10           3.2         Safety regulations         11           3.2.1         Use of qualified personnel         11           3.2.2         Warranty and liability         11           3.2.3         Disposal         11           3.2.3         Disposal         11           3.2.4         Unit-specific safety regulations         11           3.4         Unit-specific safety regulations         11           3.4.1         Installation site         12           3.4.2         Measures to protect against interference         12           3.4.3         Voltage supply         12           3.4.4         Operation         12           3.4.5         Maintenance         13           Section 4         Function description           4.1         Device properties         14           4.1.1         Controller         14           4.1.2         Visualisation         14           4.2.2         Side view         15           4.3         Rear view         16           4.4.1         Overview         16           4.4.2                                                                                                    |                                                      | 2.3      | Scope of supply                          | 9            |  |  |  |
| Section 3         Safety         10           3.1         Intended use         10           3.2         Safety regulations         11           3.2.1         Use of qualified personnel         11           3.2.2         Warranty and liability         11           3.2.3         Disposal         11           3.2.3         Standards         11           3.3         Standards         11           3.4         Unit-specific safety regulations         11           3.4.1         Installation site         12           3.4.2         Measures to protect against interference         12           3.4.3         Voltage supply         12           3.4.4         Operation         12           3.4.5         Maintenance         13           Section 4         Function description           4.1         Device properties         14           4.1.2         Visualisation         14           4.1.2         Visualisation         14           4.2         Side view         15           4.3         Rear view         16           4.4.1         Devriew         16           4.4.1         Operaine                                                                                                    |                                                      |          |                                          |              |  |  |  |
| 3.1       Intended use       10         3.2       Safety regulations       11         3.2.1       Use of qualified personnel       11         3.2.2       Warranty and liability       11         3.2.3       Disposal       11         3.3.3       Standards       11         3.4       Unit-specific safety regulations       11         3.4.1       Installation site       12         3.4.2       Measures to protect against interference       12         3.4.3       Voltage supply       12         3.4.4       Operation       12         3.4.5       Maintenance       13    Section 4          Function description       14         4.1       Device properties       14         4.1.1       Controller       14         4.1.2       Visualisation       14         4.2.2       Side view       15         4.3       Rear view       16         4.4.1       Overview       16         4.4.1       Overview       16         4.4.2       CANopen       18         4.4.3       PROFIBUS DP       18         4.4.4       Etherrod       1                                                                                                    | Section 3                                            | Safety   |                                          | 10           |  |  |  |
| 3.2       Safety regulations       11         3.2.1       Use of qualified personnel       11         3.2.2       Warranty and liability       11         3.2.3       Disposal       11         3.2.3       Disposal       11         3.2.3       Disposal       11         3.2.3       Disposal       11         3.2.3       Standards       11         3.3.3       Standards       11         3.4       Unit-specific safety regulations       11         3.4.1       Installation site       12         3.4.2       Measures to protect against interference       12         3.4.3       Voltage supply       12         3.4.4       Operation       12         3.4.5       Maintenance       13         Section 4       Function description         4.1       Device properties       14         4.1.1       Controller       14         4.1.2       Visualisation       14         4.1.2       Visualisation       14         4.2.2       Side view       15         4.3       Rear view       16         4.4.3       PROFIBUS DP       18                                                                                                    |                                                      | 3.1      | Intended use                             | 10           |  |  |  |
| 3.2.1       Use of qualified personnel       11         3.2.2       Warranty and liability       11         3.2.3       Disposal       11         3.2.3       Disposal       11         3.2.3       Standards       11         3.3       Standards       11         3.4       Unit-specific safety regulations       11         3.4.1       Installation site       12         3.4.2       Measures to protect against interference       12         3.4.3       Voltage supply       12         3.4.4       Operation       12         3.4.5       Maintenance       13         Section 4       Function description         4.1       Device properties       14         4.1.2       Visualisation       14         4.1.2       Visualisation       14         4.2.3       Rear view       16         4.3       Rear view       16         4.4.1       Overview       16         4.4.2       CANopen       18         4.4.3       PROFIBUS DP       18         4.4.4       Ethernet       19         4.4.5       EtherCAT       19                                                                                                    |                                                      | 3.2      | Safety regulations                       | 11           |  |  |  |
| 3.2.2       Warranty and liability       11         3.2.3       Disposal       11         3.3       Standards       11         3.4       Unit-specific safety regulations       11         3.4.1       Installation site       12         3.4.2       Measures to protect against interference       12         3.4.3       Voltage supply       12         3.4.4       Operation       12         3.4.5       Maintenance       13    Section 4          Function description       14         4.1       Device properties       14         4.1.1       Controller       14         4.1.2       Visualisation       14         4.1.2       Visualisation       14         4.2.3       Rear view       15         4.3       Rear view       16         4.4.1       Overview       16         4.4.2       CANopen       18         4.4.3       PROFIBUS DP       18         4.4.4       EthercAT       19         4.4.5       EtherCAT       19         4.5       Reset pushbutton       20         4.6       Software       20 </td <td></td> <td>3.2.1</td> <td>Use of qualified personnel</td> <td>11</td>                                                                                                    |                                                      | 3.2.1    | Use of qualified personnel               | 11           |  |  |  |
| 3.2.3       Disposal       11         3.3       Standards       11         3.4       Unit-specific safety regulations       11         3.4.1       Installation site       12         3.4.2       Measures to protect against interference       12         3.4.3       Voltage supply       12         3.4.4       Operation       12         3.4.5       Maintenance       13    Section 4          Function description       14         4.1       Device properties       14         4.1.1       Controller       14         4.1.2       Visualisation       14         4.1.2       Visualisation       14         4.2.3       Side view       15         4.3       Rear view       16         4.4.1       Interfaces       16         4.4.2       CANopen       18         4.4.3       PROFIBUS DP       18         4.4.4       Ethernet       19         4.4.5       EtherCAT       19         4.5       Reset pushbutton       20         4.6       Software       20                                                                                                    |                                                      | 3.2.2    | Warranty and liability                   | 11           |  |  |  |
| 3.3       Standards       11         3.4       Unit-specific safety regulations       11         3.4.1       Installation site       12         3.4.2       Measures to protect against interference       12         3.4.3       Voltage supply       12         3.4.4       Operation       12         3.4.5       Maintenance       13         Section 4       Function description         4.1       Device properties       14         4.1.1       Controller       14         4.1.2       Visualisation       14         4.2       Side view       15         4.3       Rear view       16         4.4       Interfaces       16         4.4.1       Overview       16         4.4.2       CANopen       18         4.4.3       PROFIBUS DP       18         4.4.4       Ethernet       19         4.4.5       EtherCAT       19         4.5       Reset pushbutton       20         4.6       Software       20                                                                                                    |                                                      | 3.2.3    | Disposal                                 | 11           |  |  |  |
| 3.4       Unit-specific safety regulations       11         3.4.1       Installation site       12         3.4.2       Measures to protect against interference       12         3.4.3       Voltage supply       12         3.4.4       Operation       12         3.4.5       Maintenance       13         Section 4       Function description         4.1       Device properties       14         4.1.1       Controller       14         4.1.2       Visualisation       14         4.2.2       Side view       15         4.3       Rear view       16         4.4       Interfaces       16         4.4.1       Overview       16         4.4.2       CANopen       18         4.4.3       PROFIBUS DP       18         4.4.4       Ethernet       19         4.4.5       EtherCAT       19         4.5       Reset pushbutton       20         4.6       Software       20                                                                                                    |                                                      | 3.3      | Standards                                | 11           |  |  |  |
| 3.4.1       Installation site       12         3.4.2       Measures to protect against interference       12         3.4.3       Voltage supply       12         3.4.4       Operation       12         3.4.5       Maintenance       13         Section 4       Function description         4.1       Device properties       14         4.1.1       Controller       14         4.1.2       Visualisation       14         4.2.2       Side view       15         4.3       Rear view       16         4.4       Interfaces       16         4.4.1       Overview       16         4.4.2       CANopen       18         4.4.3       PROFIBUS DP       18         4.4.4       Ethernet       19         4.5.5       Reset pushbutton       20         4.6       Software       20         4.6       Software       20                                                                                                    |                                                      | 3.4      | Unit-specific safety regulations         | 11           |  |  |  |
| 3.4.2       Measures to protect against interference       12         3.4.3       Voltage supply       12         3.4.4       Operation       12         3.4.5       Maintenance       13         Section 4       Function description       14         4.1       Device properties       14         4.1.1       Controller       14         4.1.2       Visualisation       14         4.2       Side view       15         4.3       Rear view       16         4.4.1       Overview       16         4.4.1       Overview       16         4.4.2       CANopen       18         4.4.3       PROFIBUS DP       18         4.4.4       Ethernet       19         4.4.5       EtherCAT       19         4.5       Reset pushbutton       20         4.6       Software       20                                                                                                    |                                                      | 3.4.1    | Installation site                        | 12           |  |  |  |
| 3.4.3       Voltage supply       12         3.4.4       Operation       12         3.4.5       Maintenance       13         Section 4       Function description       14         4.1       Device properties       14         4.1.1       Controller       14         4.1.2       Visualisation       14         4.2       Side view       15         4.3       Rear view       16         4.4       Interfaces       16         4.4.1       Overview       16         4.4.3       PROFIBUS DP       18         4.4.3       PROFIBUS DP       18         4.4.4       Ethernet       19         4.4.5       EtherCAT       19         4.5       Reset pushbutton       20         4.6       Software       20                                                                                                    |                                                      | 3.4.2    | Measures to protect against interference | 12           |  |  |  |
| 3.4.4       Operation       12         3.4.5       Maintenance       13         Section 4       Function description         4.1       Device properties       14         4.1.1       Controller       14         4.1.2       Visualisation       14         4.2       Side view       15         4.3       Rear view       16         4.4       Interfaces       16         4.4.1       Overview       16         4.4.1       Overview       16         4.4.2       CANopen       18         4.4.3       PROFIBUS DP       18         4.4.5       Ethernet       19         4.5.5       Reset pushbutton       20         4.6       Software       20                                                                                                    |                                                      | 3.4.3    | Voltage supply                           | 12           |  |  |  |
| 3.4.5       Maintenance       13         Section 4       Function description       14         4.1       Device properties       14         4.1.1       Controller       14         4.1.2       Visualisation       14         4.2       Side view       15         4.3       Rear view       16         4.4       Interfaces       16         4.4.1       Overview       16         4.4.2       CANopen       18         4.4.3       PROFIBUS DP       18         4.4.4       Ethernet       19         4.4.5       EtherCAT       19         4.5       Reset pushbutton       20         4.6       Software       20                                                                                                    |                                                      | 3.4.4    | Operation                                | 12           |  |  |  |
| Section 4         Function description         14           4.1         Device properties         14           4.1.1         Controller         14           4.1.2         Visualisation         14           4.2         Side view         15           4.3         Rear view         16           4.4         Interfaces         16           4.4.1         Overview         16           4.4.2         CANopen         18           4.4.3         PROFIBUS DP         18           4.4.4         Ethernet         19           4.4.5         EtherCAT         19           4.5         Reset pushbutton         20           4.6         Software         20                                                                                                    |                                                      | 3.4.5    | Maintenance                              | 13           |  |  |  |
| Section 4         Function description         14           4.1         Device properties         14           4.1.1         Controller         14           4.1.2         Visualisation         14           4.2         Side view         15           4.3         Rear view         16           4.4         Interfaces         16           4.4.1         Overview         16           4.4.2         CANopen         18           4.4.3         PROFIBUS DP         18           4.4.4         Ethernet         19           4.4.5         EtherCAT         19           4.5         Reset pushbutton         20           4.6         Software         20                                                                                                    |                                                      |          |                                          |              |  |  |  |
| 4.1       Device properties       14         4.1.1       Controller       14         4.1.2       Visualisation       14         4.2       Side view       15         4.3       Rear view       16         4.4       Interfaces       16         4.4.1       Overview       16         4.4.2       CANopen       18         4.4.3       PROFIBUS DP       18         4.4.4       Ethernet       19         4.4.5       EtherCAT       19         4.5       Reset pushbutton       20         4.6       Software       20                                                                                                    | Section 4                                            | Function | on description                           | 14           |  |  |  |
| 4.1.1       Controller       14         4.1.2       Visualisation       14         4.2       Side view       15         4.3       Rear view       16         4.4       Interfaces       16         4.4.1       Overview       16         4.4.1       Overview       16         4.4.2       CANopen       18         4.4.3       PROFIBUS DP       18         4.4.4       Ethernet       19         4.4.5       EtherCAT       19         4.5       Reset pushbutton       20         4.6       Software       20                                                                                                    |                                                      | 4.1      | Device properties                        | 14           |  |  |  |
| 4.1.2       Visualisation       14         4.2       Side view       15         4.3       Rear view       16         4.4       Interfaces       16         4.4       Interfaces       16         4.4.1       Overview       16         4.4.2       CANopen       18         4.4.2       CANopen       18         4.4.3       PROFIBUS DP       18         4.4.4       Ethernet       19         4.4.5       EtherCAT       19         4.5       Reset pushbutton       20         4.6       Software       20                                                                                                    |                                                      | 4.1.1    | Controller                               | 14           |  |  |  |
| 4.2       Side view       15         4.3       Rear view       16         4.4       Interfaces       16         4.4.1       Overview       16         4.4.2       CANopen       18         4.4.3       PROFIBUS DP       18         4.4.4       Ethernet       19         4.4.5       EtherCAT       19         4.5       Reset pushbutton       20         4.6       Software       20                                                                                                    |                                                      | 4.1.2    | Visualisation                            | 14           |  |  |  |
| 4.3       Rear view       16         4.4       Interfaces       16         4.4.1       Overview       16         4.4.2       CANopen       18         4.4.3       PROFIBUS DP       18         4.4.4       Ethernet       19         4.4.5       EtherCAT       19         4.5       Reset pushbutton       20         4.6       Software       20                                                                                                    |                                                      | 4.2      | Side view                                | 15           |  |  |  |
| 4.4       Interfaces       16         4.4.1       Overview       16         4.4.2       CANopen       18         4.4.3       PROFIBUS DP       18         4.4.4       Ethernet       19         4.4.5       EtherCAT       19         4.5       Reset pushbutton       20         4.6       Software       20                                                                                                    |                                                      | 4.3      | Rear view                                | 16           |  |  |  |
| 4.4.1       Overview       16         4.4.2       CANopen       18         4.4.3       PROFIBUS DP       18         4.4.4       Ethernet       19         4.4.5       EtherCAT       19         4.5       Reset pushbutton       20         4.6       Software       20                                                                                                    |                                                      | 4.4      | Interfaces                               | 16           |  |  |  |
| 4.4.2       CANopen       18         4.4.3       PROFIBUS DP       18         4.4.4       Ethernet       19         4.4.5       EtherCAT       19         4.5       Reset pushbutton       20         4.6       Software       20                                                                                                    |                                                      | 4.4.1    | Overview                                 | 16           |  |  |  |
| 4.4.3       PROFIBUS DP       18         4.4.4       Ethernet       19         4.4.5       EtherCAT       19         4.5       Reset pushbutton       20         4.6       Software       20                                                                                                    |                                                      | 4.4.2    | CANopen                                  | 18           |  |  |  |
| 4.4.4Ethernet194.4.5EtherCAT194.5Reset pushbutton204.6Software20                                                                                                    |                                                      | 4.4.3    | PROFIBUS DP                              | 18           |  |  |  |
| 4.4.5EtherCAT194.5Reset pushbutton204.6Software20                                                                                                    |                                                      | 4.4.4    | Ethernet                                 | 19           |  |  |  |
| 4.5     Reset pushbutton     20       4.6     Software     20                                                                                                    |                                                      | 4.4.5    | EtherCAT                                 | 19           |  |  |  |
| 4.6     Software     20                                                                                                    |                                                      | 4.5      | Reset pushbutton                         | 20           |  |  |  |
|                                                                                                    |                                                      | 4.6      | Software                                 | 20           |  |  |  |
| te streng to the stall streng to the stall str | o (; -                                               |          |                                          |              |  |  |  |

| Section 5 | Installation |                                         |    |
|-----------|--------------|-----------------------------------------|----|
|           | 5.1          | Safety                                  | 21 |
|           | 5.1.1        | Installation site and unit surroundings | 21 |
|           | 5.2          | Dimensions                              | 22 |
|           | 5.3          | Installing the unit                     | 23 |
|           | 5.4          | Installation                            | 23 |
|           |              |                                         |    |

| Section 6 | Wiring  |                                                             | 25 |
|-----------|---------|-------------------------------------------------------------|----|
|           | 6.1     | General wiring guidelines                                   | 25 |
|           | 6.1.1   | Shielding                                                   | 25 |
|           | 6.1.2   | Measures to protect against interference voltages           | 25 |
|           | 6.2     | Supply voltage                                              | 26 |
|           | 6.3     | Connection example                                          | 26 |
|           | 6.4     | Interfaces                                                  | 27 |
|           | 6.4.1   | Overview                                                    | 27 |
|           | 6.4.2   | CANopen, PROFIBUS DP                                        | 27 |
|           | 6.4.2.1 | Wiring guidelines for the CANopen interface                 | 27 |
|           | 6.4.2.2 | CANopen/PROFIBUS DP interface                               | 29 |
|           | 6.4.3   | Ethernet                                                    | 29 |
|           | 6.4.4   | EtherCAT                                                    | 30 |
|           | 6.4.5   | RS232 interface (COM1)                                      | 30 |
|           |         |                                                             |    |
| Section 7 | Commi   | ssioning                                                    | 31 |
|           | 7.1     | Safety guidelines                                           | 31 |
|           | 7.2     | Activating setup                                            | 31 |
|           | 7.3     | Commissioning motion control software                       | 32 |
|           | 7.3.1   | Preparing for commissioning                                 | 32 |
|           | 7.3.2   | Create communication PMI 6 primo with PC                    | 32 |
|           | 7.3.3   | Adapt the base configuration of the motion control software | 35 |
|           | 7.3.4   | Configure servo amplifier                                   | 37 |
|           | 7.3.5   | Operate motion control software                             | 37 |
|           | 7.4     | Install CODESYS                                             | 39 |
|           | 7.5     | Control Panel                                               | 40 |
|           | 7.5.1   | Backup and Restore                                          | 40 |
|           | 7.5.2   | Password settings                                           | 41 |
|           | 7.5.3   | Date/time                                                   | 43 |
|           | 7.5.4   | Display                                                     | 43 |
|           | 7.5.5   | Keyboard & soft keyboard                                    | 44 |
|           | 7.5.6   | Regional settings                                           | 44 |
|           | 7.5.7   | Storage Manager                                             | 44 |
|           | 7.5.8   | System                                                      | 44 |
|           | 7.5.9   | Edit PMI Start                                              | 44 |
|           | 7.5.10  | Taskbar and desktop                                         | 44 |
|           | 7.5.11  | Network servers                                             | 45 |
|           | 7.5.12  | Internet options                                            | 45 |
|           | 7.6     | Start behaviour                                             | 45 |
|           | 7.6.1   | Automatically copy to system folder (\windows)              | 45 |
|           | 7.6.2   | Batch file PMIStart.cmd                                     | 45 |
|           | 7.6.3   | Running services                                            | 46 |
|           | 7.6.4   | Network settings                                            | 46 |
|           | 7.6.5   | Various basic settings                                      | 46 |
|           |         |                                                             |    |
| Section 8 | Operati | ion                                                         | 47 |
|           | 8.1     | Operating states and changes in operating status            | 47 |

|            | 8.1.1 Status graph |                                                    | 47 |
|------------|--------------------|----------------------------------------------------|----|
|            | 8.1.2              | Operating states                                   | 48 |
|            | 8.1.2.1            | "Power Off" operating status                       | 48 |
|            | 8.1.2.2            | "Startup Operating System" operating status        | 48 |
|            | 8.1.2.3            | "PMI Assistant" operating status                   | 48 |
|            | 8.1.2.4            | "Startup Motion Control Software" operating status | 48 |
|            | 8.1.2.5            | "Boot Menu" operating status                       | 48 |
|            | 8.1.2.6            | "RUN" operating status                             | 49 |
|            | 8.1.2.7            | "STOP" operating status                            | 49 |
|            | 8.1.2.8            | "Fatal Error" operating status                     | 49 |
|            | 8.1.3              | Change in operating status                         | 49 |
|            | 8.2                | Reset, restart, start and stop options             | 52 |
|            | 8.2.1              | Overview                                           | 52 |
|            | 8.2.2              | Cold start, "Startup"                              | 52 |
|            | 8.2.3              | Reset commands                                     | 53 |
|            | 8.2.3.1            | Warm reset                                         | 53 |
|            | 8.2.3.2            | Cold reset                                         | 53 |
|            | 8.2.3.3            | Original Reset                                     | 53 |
|            | 8.2.4              | Start and stop commands                            | 54 |
|            | 8.3                | Functions of the reset button                      | 54 |
|            | 8.4                | Messages                                           | 55 |
|            | 8.5                | Display elements                                   | 56 |
| Section 9  | Care ar            | nd maintenance                                     | 57 |
|            | 9.1                | Cleaning the touch-screen                          | 57 |
|            |                    |                                                    |    |
| Section 10 | Attachr            | 58                                                 |    |
|            | 10.1               | Supported Windows components                       | 58 |
|            | 10.2               | Windows CE Shell commands                          | 63 |
|            | 10.3               | Windows CE Shell commands - Pilz expansions        | 64 |
| Section 11 | Technie            | cal details                                        | 69 |
|            |                    |                                                    |    |
| Section 12 | Order r            | eference                                           | 72 |
|            | 12.1               | Product                                            | 72 |

# 1 Introduction

# 1.1 Validity of documentation

This operating manual is valid for the following products

- PMI 607 primo
- PMI 612 primo
- PMI 638 primo

It is valid until new documentation is published.

This operating manual explains the function and operation, describes the installation and provides guidelines on how to connect the product.

Please also refer to the following documents from the motion control range:

- The configuration and programming software for motion control devices (e.g. CODESYS, PASmotion) can be found on the Internet at www.pilz.com.
- The manuals for Pilz products from the PMC product area are available on the supplied DVD "Drive technology PMC – Operating manuals".

You will need to be conversant with the information in these documents in order to fully understand this operating manual.

# 1.2 Using the documentation

This document is intended for instruction. Only install and commission the product if you have read and understood this document. The document should be retained for future reference.

# 1.3 Definition of symbols

Information that is particularly important is identified as follows:

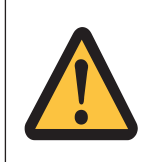

### DANGER!

This warning must be heeded! It warns of a hazardous situation that poses an immediate threat of serious injury and death and indicates preventive measures that can be taken.

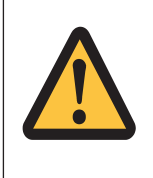

## WARNING!

This warning must be heeded! It warns of a hazardous situation that could lead to serious injury and death and indicates preventive measures that can be taken.

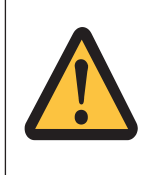

### CAUTION!

This refers to a hazard that can lead to a less serious or minor injury plus material damage, and also provides information on preventive measures that can be taken.

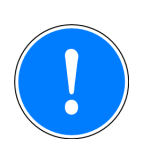

## NOTICE

This describes a situation in which the product or devices could be damaged and also provides information on preventive measures that can be taken. It also highlights areas within the text that are of particular importance.

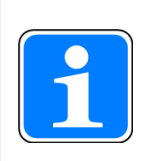

### INFORMATION

This gives advice on applications and provides information on special features.

# 2 Overview

# 2.1 Device structure

The PMI 6 primo

- is an operator terminal that is used to operate and monitor technical processes
- is a motion controller used to automate multi-axis motion sequences. The device contains a PLC with the functionality of a logic and motion controller.

## 2.1.1 Device features

- Touch-screen
  - Capacitive (PMI 607 primo, PMI 612 primo)
  - Resistive (PMI 638 primo)
- Character set: Unicode
- Memory:

512 MB DDR SDRAM

- Real-time clock, battery-buffered
- User-specific applications and various visualisation software packages can be installed
- Logic controller universally programmable in accordance with IEC 61131-3
- Motion controller
  - Speed axes
  - Positioning axes
  - Synchronisation axes (electrical cam disk)
  - Path axes (interpolation)
  - Technology functions (CNC, curve calculation)
- Interfaces
  - Ethernet TCP/IP
    - Modbus TCP
  - EtherCAT
  - 1 CANopen/ 1 PROFIBUS DP interface
  - 1 SD card slot
  - 1 serial interface
  - 2 USB host interfaces
- Supply voltages for
  - Device
- Memory for
  - Operating system
  - Data
  - Device project with user program

- Reset pushbutton
  - To change between operating states
  - For a hardware reset (cold start)
- LED display for device's operating status

# 2.2 Front view

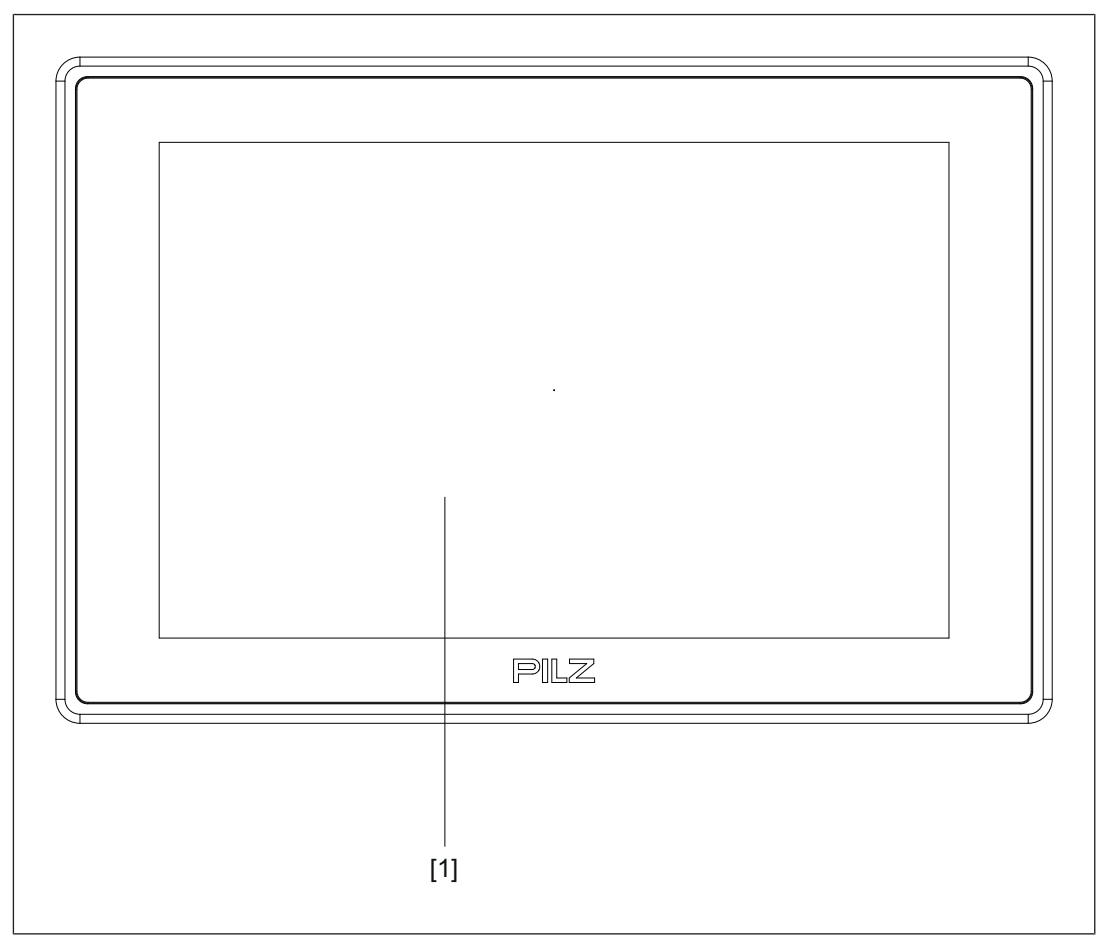

#### Legend

[1] Touchscreen (see Technical details [4] 69])

# 2.3 Scope of supply

- Operator terminal
- Retaining clamps
- Connector plug for power supply
- Projection stand
- RJ45 cable for fieldbus junction box
- SD card as application memory
- DVD "Drive technology PMC Operating manuals"
- Additionally on PMI 612 primo: Press-in frame PMI X12

# 3 Safety

# 3.1 Intended use

This device is used to operate and monitor technical processes.

The PMI provides the opportunity to install third-party software. This may also have an effect on the operation of motion control functions. Pilz GmbH & Co. KG accepts no liability for any damages, nor does it provide support or any guarantee for the functional efficiency of the installed software.

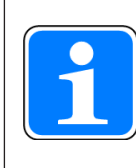

### INFORMATION

Ensure that the visualisation software is suitable for the processor type X86 and the operating system Windows Embedded Compact 7.

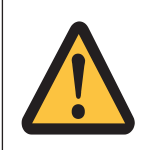

### CAUTION!

The unit is not designed for use in applications with stringent safety requirements (e.g. E-STOP).

The PMI 6 primo is suitable for use in logic and motion control applications.

Examples of typical application areas for the product are

- Clocked production machinery
- Continuous manufacturing processes (winding, flying saw, cross cutter)
- Machine tools
- Packaging machines
- Pick and place applications

The following is deemed improper use in particular

- Any component, technical or electrical modification to the product,
- Use of the product outside the areas described in this manual,
- Use of the product outside the technical details (see Technical details [4] 69]).

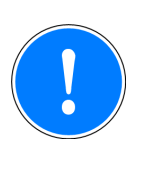

#### NOTICE

#### **EMC**-compliant electrical installation

The product is designed for use in an industrial environment. The product may cause interference if installed in other environments. If installed in other environments, measures should be taken to comply with the applicable standards and directives for the respective installation site with regard to interference.

# 3.2 Safety regulations

### 3.2.1 Use of qualified personnel

The products may only be assembled, installed, programmed, commissioned, operated, maintained and decommissioned by competent persons.

A competent person is a qualified and knowledgeable person who, because of their training, experience and current professional activity, has the specialist knowledge required. To be able to inspect, assess and operate devices, systems and machines, the person has to be informed of the state of the art and the applicable national, European and international laws, directives and standards.

It is the company's responsibility only to employ personnel who

- Are familiar with the basic regulations concerning health and safety / accident prevention,
- Have read and understood the information provided in the section entitled Safety
- Have a good knowledge of the generic and specialist standards applicable to the specific application.

### 3.2.2 Warranty and liability

All claims to warranty and liability will be rendered invalid if

- > The product was used contrary to the purpose for which it is intended,
- > Damage can be attributed to not having followed the guidelines in the manual,
- Operating personnel are not suitably qualified,
- Any type of modification has been made (e.g. exchanging components on the PCB boards, soldering work etc.).

### 3.2.3 Disposal

When decommissioning, please comply with local regulations regarding the disposal of electronic devices (e.g. Electrical and Electronic Equipment Act).

# 3.3 Standards

To use the device correctly you will need to have a good knowledge of the relevant standards and directives. The following standards are relevant:

- EN 61131-1: Programmable controllers Part 1: General information
- EN 61131-2: Programmable controllers Part 2: Equipment requirements and tests
- EN 61131-3: Programmable controllers Part 3: Programming languages

Please note this is not an exhaustive list of safety standards and directives.

Where standards are undated, the 2014-08 latest editions shall apply.

# 3.4 Unit-specific safety regulations

Before you install or commission the system, you should refer to any guidelines laid down by the control manufacturer or operator.

## 3.4.1 Installation site

- Do not position the device close to highly flammable materials.
- When installing the device within a control cabinet, you must ensure the ventilation slots are not obstructed. otherwise the device could be damaged through overheating.
- > Protect the device from direct sunlight and dust.
- > Please note the guidelines given under "Installation".

### 3.4.2 Measures to protect against interference

- If necessary, use bulkhead separators to protect the unit from sources of interference.
- Inductive loads within the environment (e.g. contactor, relay and solenoid valve coils) should be wired using suppression elements (e.g. RC elements). This is particularly important if these inductive loads are fed from the same supply.
- The power cables and the data cables should be physically separated from each other in their own conduits (recommended minimum distance: 10 cm/3.94"). This will avoid inductive and capacitive interference.
- The prescribed earth point in for the functional earth guarantees compliance with noise immunity requirements.

Connect the functional earth to the central earth point in star form. A cable cross section of at least 1.5 mm<sup>2</sup> should be used for the connection. Connections should be kept as short as possible.

# 3.4.3 Voltage supply

The supply voltage must be +24 V DC

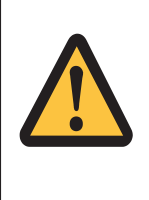

### CAUTION!

Safe electrical isolation must be ensured for the external power supply generating the 24 V voltage supply. Failure to do so could result in electric shock. Power supplies must conform to DIN VDE 0551/EN 60742 and EN 50178.

## 3.4.4 Operation

- Plan the system correctly to ensure that a communication error between the PMI and the host computer does not cause a malfunction.
- Do not operate the touchscreen interface using hard or heavy objects or apply excessive pressure.
- The maximum ambient temperature must not be exceeded when using the unit.
- > Do not pour liquids over the unit or insert any objects into the unit.
- When in storage and during operation, protect the unit from vibration and shock.
- Avoid using chemicals close to the system.

## 3.4.5 Maintenance

Do not use thinners or organic solvents to clean the device and touch-screen user interface.

Further information on care and maintenance of the touch-screen can be found in the chapter Care and maintenance [4] 57].

# 4 Function description

# 4.1 Device properties

### 4.1.1 Controller

The device includes a programmable logic controller with motion control functionalities. These functionalities are described as "motion control software" in the following text. The controller has volatile and non-volatile memory for the operating system, the data and the device project with the user program.

It can be used for logic and motion control of intelligent drives.

User programs can be programmed in the main IEC 61131-3 languages. The software CODESYS is used to program the PLC functionality. The motion control software runs as a stand-alone task.

The motion control software can also access inputs and outputs on networked servo amplifiers from the PMC product area.

The device has fieldbus interfaces for communication with the periphery.

An LED provides information about the controller's operating states.

### 4.1.2 Visualisation

The device has a memory in which visualisation software can be installed. With the help of this software, processes can be shown on the display and directly influenced via the touch-screen. A fieldbus interface (CANopen), Ethernet (e.g.: Modbus), PROFIBUS, EtherCAT and a RS232 interface are available for the transfer of data, e.g. diagnostic data, and for communication with other subscribers.

The device is equipped with a battery-buffered real-time clock. Only Pilz can exchange the battery.

# 4.2 Side view

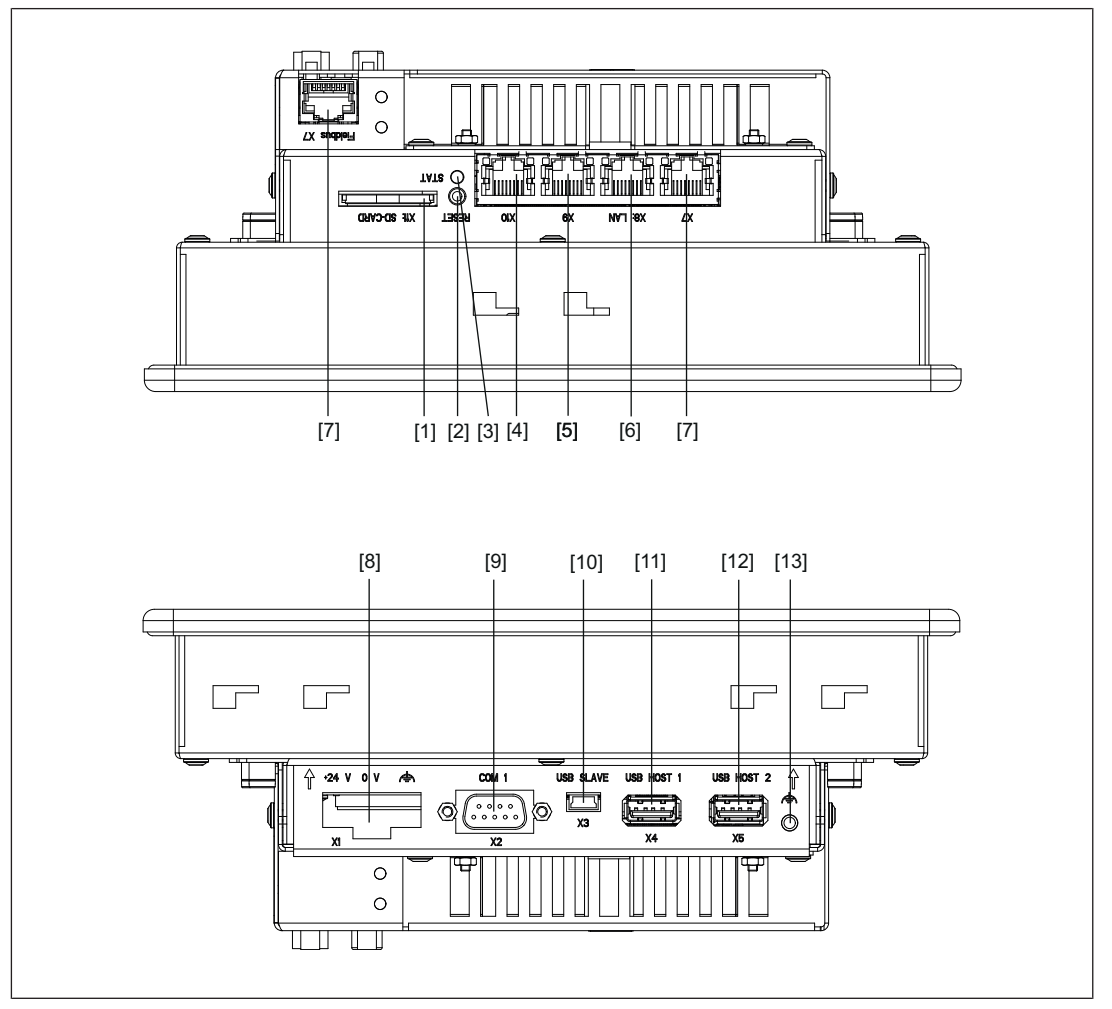

#### Legend

- [1] SD/SDHC card slot
- [2] Reset pushbutton
- [3] Status LED
- [4] Reserved
- [5] EtherCAT interface
- [6] Ethernet interface
- [7] Fieldbus junction box (PROFIBUS DP-Slave interface and CANopen interface, see Rear view [<sup>[1]</sup>] 16])
- [8] Supply voltage +24 V DC
- [9] Serial interface COM1 (RS232)
- [10] USB Slave
- [11] USB Host 1
- [12] USB Host 2
- [13] Functional earth

# 4.3 Rear view

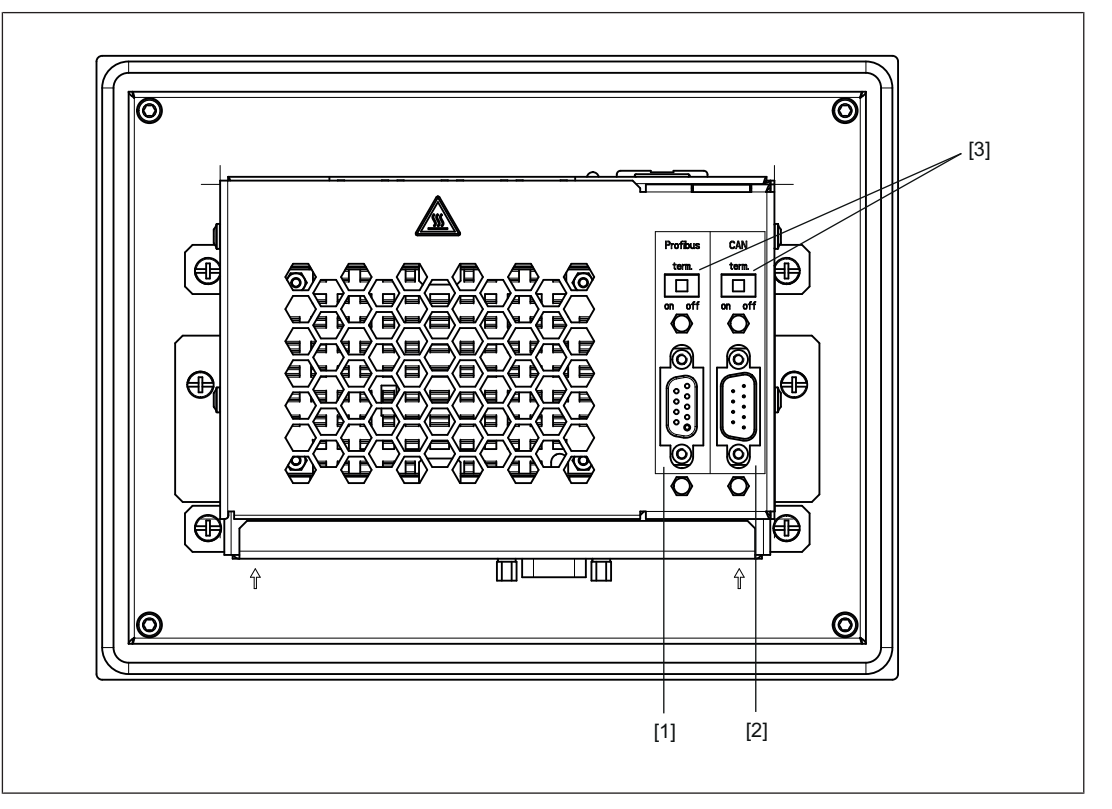

#### Legend

- [1] PROFIBUS DP-Slave interface
- [2] CANopen interface
- [3] Switch for the terminating resistors

# 4.4 Interfaces

#### 4.4.1 Overview

The PMI 6 primo has various fieldbuses for communication with the periphery. The interfaces are suitable for the following applications:

- > CANopen as a drive bus
  - Real-time capable networking between CAN devices and the motion control software
  - Suitable for applications
    - with  $\leq$  16 subscribers
    - with cycle time of  $\geq$  1 ms
- PROFIBUS DP Slave
  - Networking between the motion control software and a PROFIBUS Master.
  - Suitable for data exchange with a third party controller.
- Ethernet
  - Ethernet TCP/IP

- Communication between the programming device and the motion control software
- Suitable for configuration, programming, commissioning
- Modbus/TCP
  - Communications protocol based on Industrial Ethernet (TCP/IP over Ethernet).
  - Suitable for networking between the motion control software and a PSS 4000, for example.

#### • EtherCAT as a drive bus

- EtherCAT is an Ethernet-based master bus system suitable for industrial use. It is suitable for real-time capable networking between the motion control software and the servo amplifier PMCprotego D.
- The PMI 6 primo acts as Master
- Suitable for applications
  - with  $\leq$  32 subscribers
  - with cycle time of 1 ms
- RS232 interface (COM1)
  - Communication between the programming device and the motion control software
  - Suitable for configuration, programming, commissioning

### 4.4.2 CANopen

The CANopen interface is suitable for networking drive components at field level. It meets the requirements defined in the communications protocol DS-301.

The following device classes with CANopen device profiles are supported:

- I/O modules DS-401
- Electrical drives DS-402
- Encoder DS-406

The CAN network is designed as a linear structure. The CANopen communication protocol is based on CAN.

- CAN networking with the motion control software is suitable for applications with a maximum subscriber number of ≤ 16 and a cycle time ≥ 1 ms.
- Only CAN devices that are known to the controller or support a corresponding device profile can be operated in the motion control software's CAN network.
- CAN devices detected by the motion control software are ready for operation immediately after the initial network run-up. No complex configuration of the CAN devices is required.
- The overall cable length and the length of the stub lines depend on the transmission rate.
- Process data objects (PDO) are defined for each CAN device type and cannot be customised by the user.
- For servo amplifiers, the "FS" command can be used to set which process data is to be exchanged between the motion control software and the servo amplifier (see "PM-Cprimo Programming Manual").
- The signal lines must be terminated with resistors (120 Ohm) on the first and last subscriber. The resistors are generally integrated within the connected devices and can be activated there. For a PMI 6 primo a terminating resistor can be activated in the fieldbus junction box.

## 4.4.3 PROFIBUS DP

PROFIBUS is an open fieldbus standard. Communication is defined in IEC 61158 and IEC 61784. Further provisions have been defined in specifications published by the PROFIBUS User Group. These specifications are available from PROFIBUS International.

On a certain unit type, the PROFIBUS interface is available together with a CANopen interface on an RJ45 socket (X7).

Properties:

- The PROFIBUS is configured using the CD command: Slave address, address range, see PMCprimo Programming Manual.
- A total of up to 108 bus variables can be read and written (see PMCprimo Programming Manual):
  - Address space of bus variables: \$B1 to \$Bx108 (can be set using the CD command).
  - Data width: 16 Bit including sign
  - Value range: -32768 to 32767 (Hex: 0x0000 bis 0x7FFF).

When changing the variable content, any programs can be started if the bus variables have been defined as trigger variables.

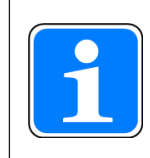

#### INFORMATION

The GSD file is available on the supplied CD-ROM. The name of the description file can be found in the chapter Technical details [4] 69].

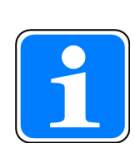

### INFORMATION

Please also refer to the installation guidelines published by the PROFIBUS User Group.

### 4.4.4 Ethernet

The Gigabit Ethernet interface (X8) connects the PMI 6 primo to a programming device for configuration, programming and commissioning. The interface can also be used to connect a visualisation device.

The Gigabit Ethernet interface is compatible with 1000Base-T (Standard Gigabit Ethernet). Data exchange is possible via Modbus/TCP.

### 4.4.5 EtherCAT

EtherCAT uses the Ethernet Standard (IEEE 802.3) without modifications.

The PMI 6 primo does not require a setting (CD command) to use the EtherCAT master as a drive bus.

To do this, a CODESYS project has to be active (Boot project), where all the EtherCAT devices are configured.

Before the CODESYS project starts, all the devices must be operational so that they are detected by the EtherCAT master.

The address assignment of the network subscribers is performed automatically in the sequence of the physical arrangement. The sequence of the inserted devices in the device tree with the physical arrangement has to match.

Please note the following during operation:

- The device sequence may no longer be modified.
- It is not permitted to add or remove devices.

The PMI 6 primo is an EtherCAT master which is the subscriber in the segment that can actively send an EtherCAT frame, all the other subscribers only forward the frames. This prevents unforeseeable delays and it guarantees real-time capability.

Bit errors in the transmission are reliably detected in the evaluation of CRC check sums. Rare interferences can be detected and localised with EtherCAT even if the interference does not influence the functionality of the machine.

# 4.5 Reset pushbutton

The "RESET" pushbutton is mounted in a recess on the front of the device. It can only be accessed using an appropriate tool (e.g. a pin).

The following actions can be triggered by pressing the "RESET" pushbutton:

- Change from "Startup" operating status to "Boot Menu"
- Hardware reset (cold start): Change from operating states "RUN" or "STOP" to "Startup" (if a USB stick is inserted, any device data present will be copied, see Functions of the reset button.)
- Change from "RUN" operating status to "STOP"
- Change from "STOP" operating status to "RUN"

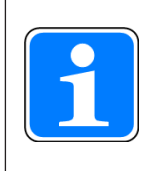

#### INFORMATION

For further information on the reset pushbutton see Operation.

# 4.6 Software

Various tools are available for planning, configuration, programming and commissioning. They are used to create a project:

PASmotion

PASmotion is used to parametrise and commission the motion controller and the servo amplifier PMCprotego D.

- Terminal program: The terminal can be used to send commands directly to the hardware. It can also be used for firmware updates and for basic configuration of the motion control software.
- Oscilloscope function: PScope is a PC-based oscilloscope with up to 4 channels. It can be used to record and visualise signals from controllers and servo amplifiers.
- Elliptical curve tool: PMotion is a tool for constructing elliptical curves.
- Development environment in accordance with IEC 61131-3

CODESYS is a development environment for programming controllers in accordance with IEC 61131-3. Additional commands for motion sequences have been added. In addition to core CODESYS packages the "PMC Programming Tool" also contains the target support packages.

The software tools are available on the Internet at www.pilz.com.

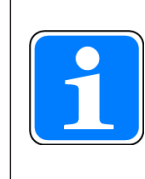

#### INFORMATION

The "PMC Programming Tool" for IEC 61131-3 programming contains the CODESYS Version 3.5.

# 5 Installation

# 5.1 Safety

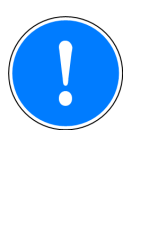

### NOTICE

Damage due to electrostatic discharge!

Electrostatic discharge can damage components. Ensure against discharge before touching the product, e.g. by touching an earthed, conductive surface or by wearing an earthed armband.

Please read the safety guidelines before assembling and installing the device.

Before you install or commission the system, you should refer to any guidelines laid down by the plant manufacturer or operator.

# 5.1.1 Installation site and unit surroundings

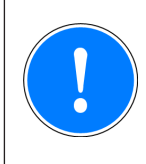

### NOTICE

Damage due to heat accumulation!

To avoid the accumulation of heat, a distance of 10 cm/3.94" should be maintained around the device.

To achieve optimum air circulation, install the device at an angle of  $45^\circ$  -  $90^\circ.$ 

- Keep as large a distance as possible between the system and any electromagnetic fields. particularly when frequency converters are nearby.
- Protect the device from direct sunlight and dust.
- > Do not use chemicals close to the device.
- Ensure the maximum ambient and operating temperatures are not exceeded.
- Ensure that neither liquids nor objects can enter the device at any time.
- > Do **not** use the device in environments with flammable materials.

# 5.2 Dimensions

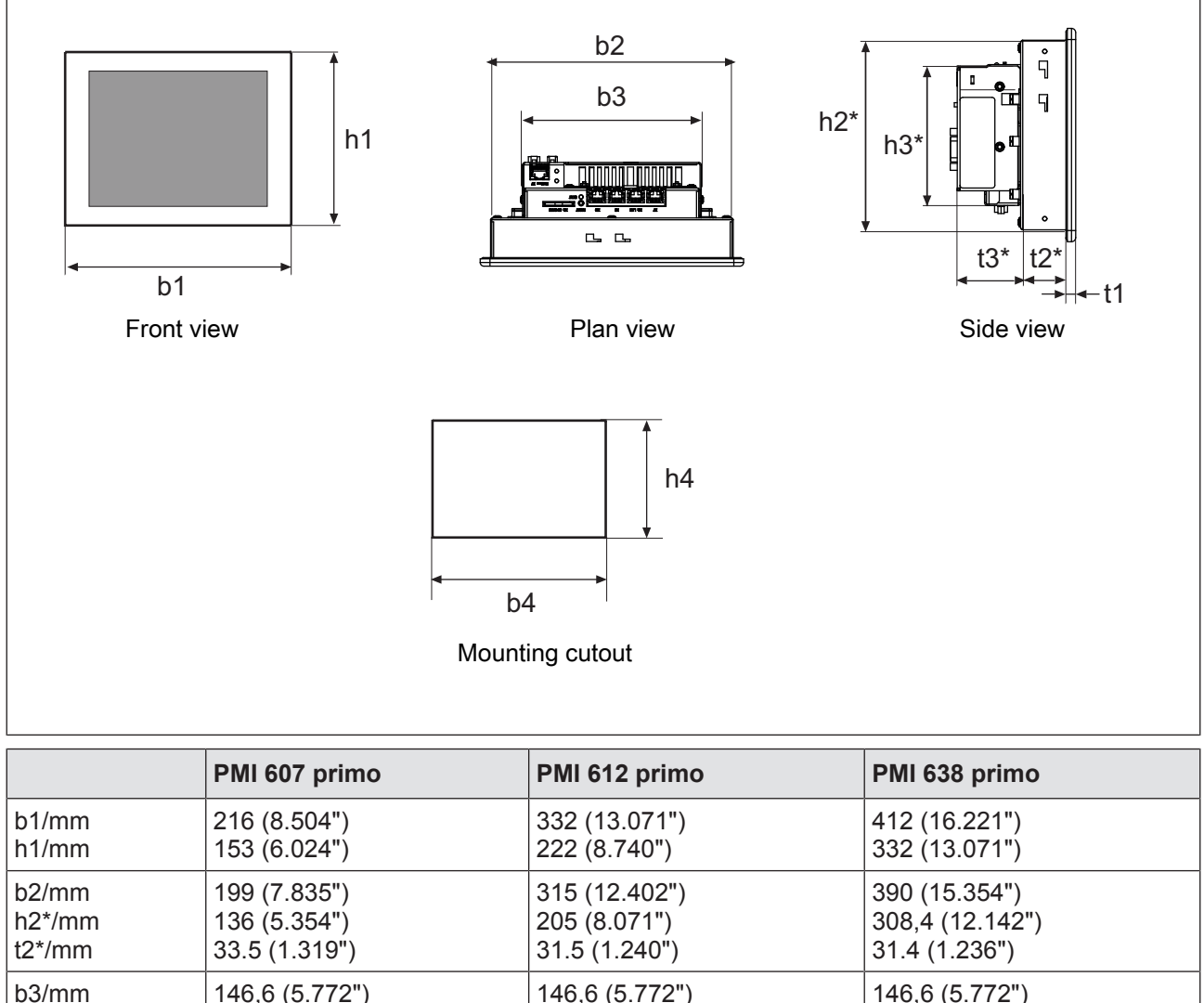

| b3/mm          | 146,6 (5.772")                                         | 146,6 (5.772")                                         | 146,6 (5.772")                                           |
|----------------|--------------------------------------------------------|--------------------------------------------------------|----------------------------------------------------------|
| h3*/mm         | 101 (3.976")                                           | 101 (3.976")                                           | 101 (3.976")                                             |
| t3*/mm         | 45.5 (1.791")                                          | 45.5 (1.791")                                          | 45.5 (1.791")                                            |
| t1/mm          | 6 (0.236")                                             | 6 (0.236")                                             | 6 (0.236")                                               |
| b4/mm<br>h4/mm | 200 + 1 (7.874" + 0.039")<br>137 + 1 (5.394" + 0.039") | 316 + 1 (12.441" + 0.039")<br>206 + 1 (8.11" + 0.039") | 393 + 1 (15.472" + 0.039")<br>311 + 1 (12.244" + 0.039") |

h\*/t\* = Dimensions without connections

Allow extra for hardware connections!

# 5.3 Installing the unit

When installing the device, please note the following:

- For reasons of stability, the front panel, console or control cabinet should have a wall thickness of at least 2.5 mm.
- To avoid the accumulation of heat, a distance of 10 cm/3.94" should be maintained around the device.
- Ensure the information given for the ambient and operating temperatures in the technical details is observed.
- IP65 protection can only be guaranteed when
  - the device's fixing screws are tightened with the following torque: min. 0.3 Nm, max.
     0.5 Nm.
  - the gasket is not damaged.
  - the wall thickness is at least 2.5 mm.

# 5.4 Installation

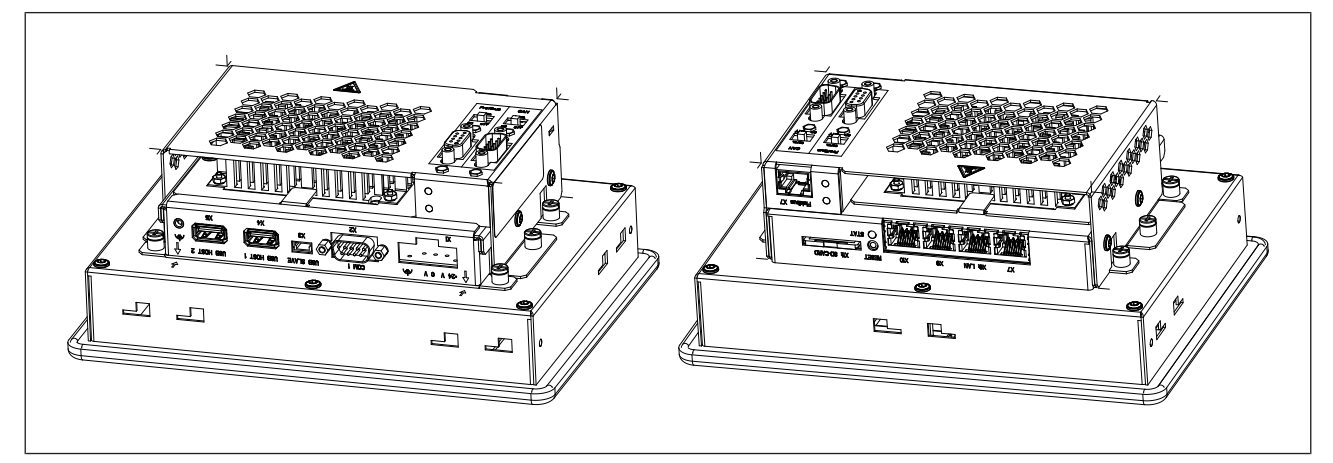

Fig.: Installation PMI 607 primo

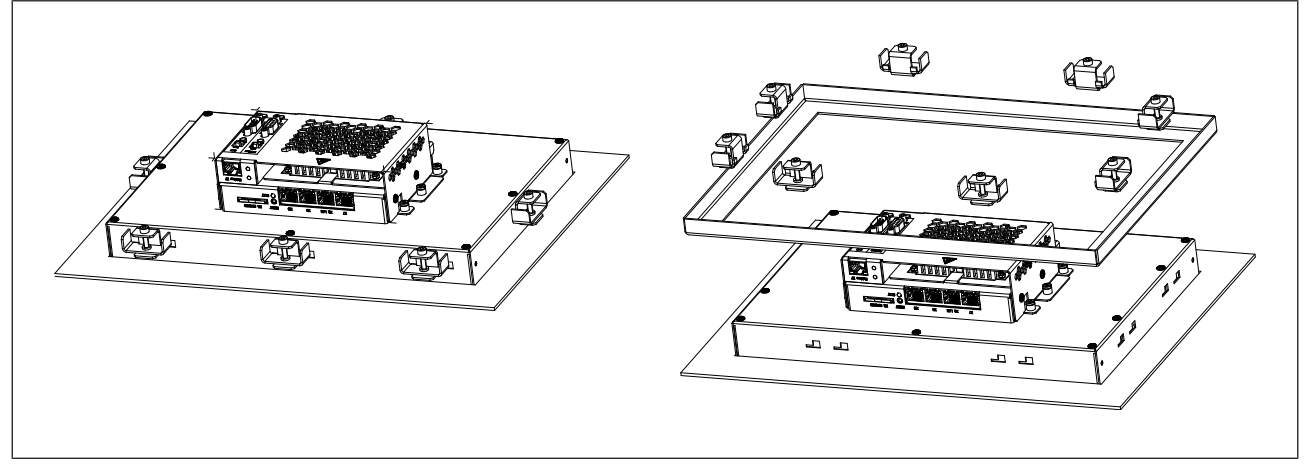

#### Fig.: Installation PMI 612 primo

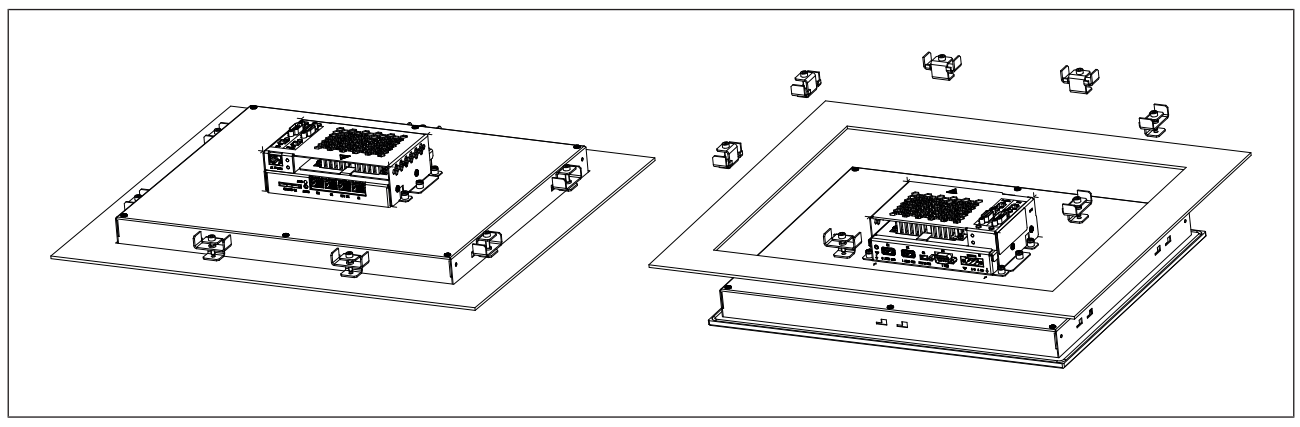

Fig.: Installation PMI 638 primo

# 6 Wiring

# 6.1 General wiring guidelines

- Electrical or electronic components which could cause interference (contactors, thyristors, relay coils and solenoid valve coils) should be physically separate from data lines. We recommend you use a sheet metal (MU metal) bulkhead between both areas.
- Data cables and power cables should be laid separately to avoid capacitive and inductive transmission (recommended minimum distance = 10 cm/3.94").
- Shielded data lines should also be laid in a different cable duct to the main power cables.
- Power cables should be as short as possible.
- Power cables should be twisted pair cables.
- We recommend a max. length of 2 m for the USB cable, to guarantee reliable data transfer.
- Use cables with a cross section of 0.5 ... 1.0 mm<sup>2</sup>, crimp connectors without plastic collar in accordance with DIN 46228/1 for the fieldbus terminal connections.

# 6.1.1 Shielding

- Connect the power cable shield with low impedance to earth.
- > Use only shielded data lines.
- For high-frequency reasons, we recommend that the shielding on the data line cable (RS 232 cable) is earthed on both sides. If you are using longer cables and there is the possibility of transient currents, we recommend one of the following methods:
  - Use equipotential bonding conductors
  - Use electrical isolation
- Connect data line shields to a bus bar.
- Make the connection of the bus bar to the control cabinet/system as short and with as low impedance as possible.
- Fasten the braided shield to the shield bar over as large a surface area as possible (e.g. with metal hose clips or PUK cable clips).

## 6.1.2 Measures to protect against interference voltages

- Wire-up inductive loads (e.g. contactor coils, relay coils and solenoid valve coils) using suppression elements (e.g. RC networks). This is particularly important if these inductive loads are very close to the power supply or are fed from the same supply.
- If strong magnetic fields are present, we recommend you use a bulkhead separator, i.e. metal sheet (MU-metal).

# 6.2 Supply voltage

The connection for the 24 V DC supply voltage is located on the side of the housing.

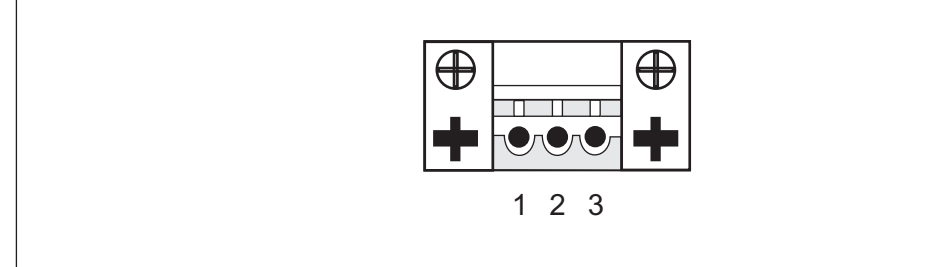

Fig.: Layout of supply voltage connector

- 1: Functional earth
- 2:0 V
- > 3: + 24 V DC

# 6.3 Connection example

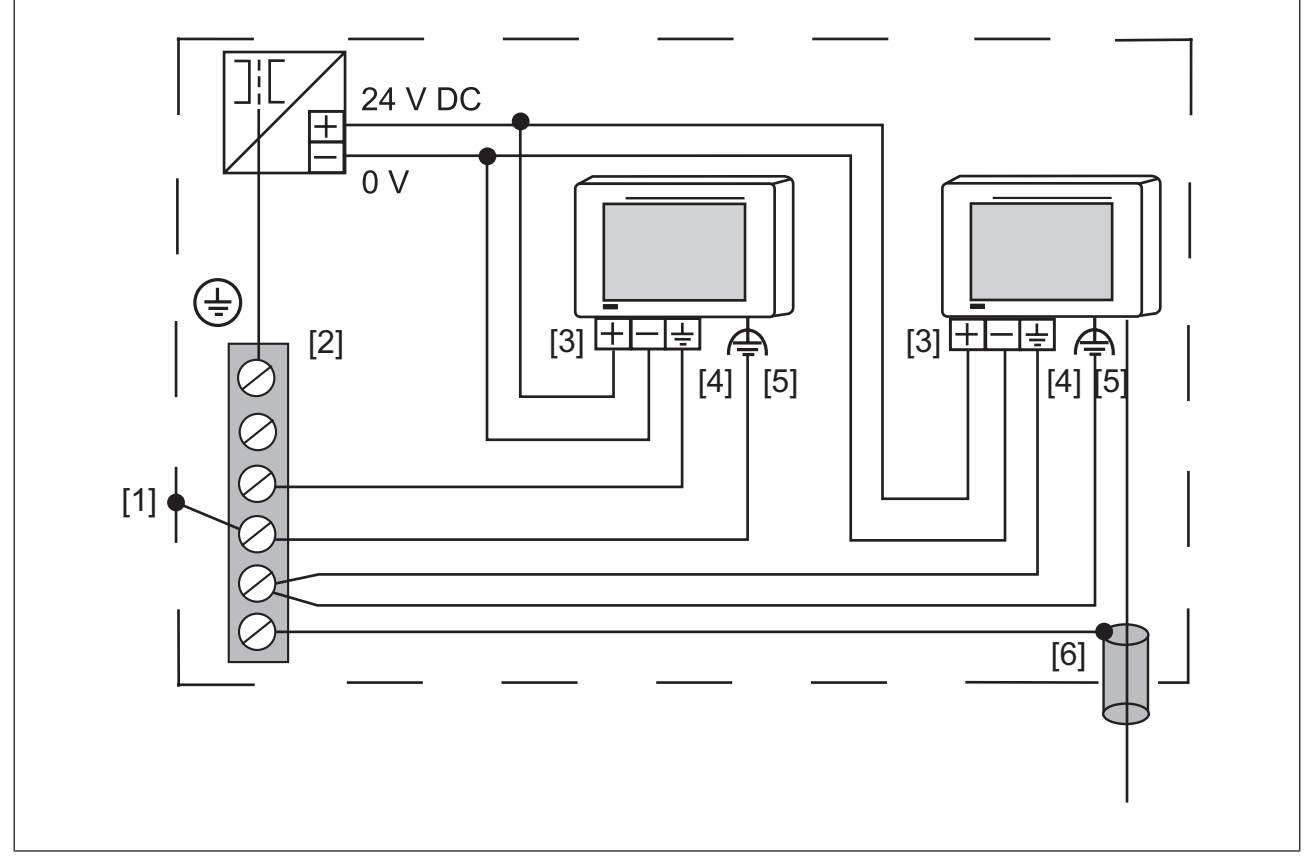

Fig.: Connection example

#### Legend

- [1] Earth star point of the unit or control cabinet
- [2] Earth bus bar
- [3] Supply voltage

- [4] Functional earthing terminal (electronic)
- [5] Functional earthing bolts (housing)
- [6] Data line shield

0 V and rightarrow are connected internally.

# 6.4 Interfaces

Connect X7 and X7 fieldbus to the fieldbus junction cable.

### 6.4.1 Overview

Four RJ45 sockets with interfaces are available on the top of the device.

| Socket X7-X10                       | Connector | Description                            |
|-------------------------------------|-----------|----------------------------------------|
| X10 <sup>8</sup>                    | X10       | Reserved                               |
| x9 <sup>8</sup>                     | X9        | EtherCAT interface                     |
|                                     | X8        | Ethernet interface                     |
|                                     | X7        | 1 CANopen/ 1 PROFIBUS DP interface     |
| <b>X7</b> <sup>8</sup> <sub>1</sub> |           | (Connection via fieldbus junction box) |
|                                     |           |                                        |

Socket assignment

## 6.4.2 CANopen, PROFIBUS DP

X7 has been assigned a combined CANopen/PROFIBUS DP interface.

### 6.4.2.1 Wiring guidelines for the CANopen interface

The CAN network is designed in a linear structure.

- The overall line length and the length of the stub lines depend on the transmission rate and on the cable properties (cable resistance and cable capacitance).
- > The signal lines must be terminated with resistors on the first and last subscriber.
- A characteristic impedance of 120 Ohm is acceptable for bus lengths up to 40 m.

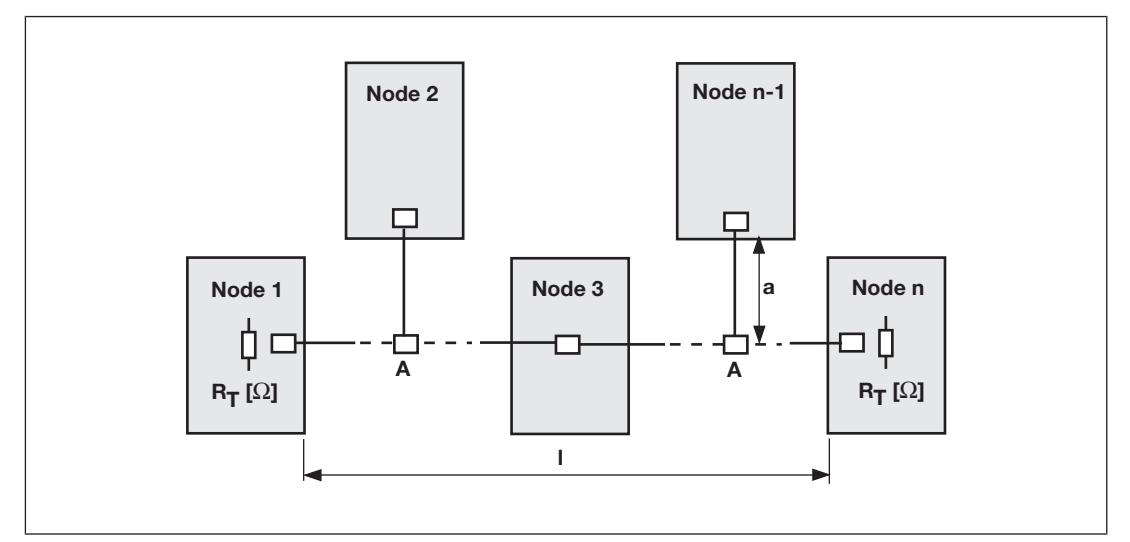

Fig.: Overall length and length of the stub lines on a CAN network.

Legend:

- Node: CANopen subscriber
- > a: Length of stub line
- A: Branch
- R<sub>T</sub>: Terminating resistor

Relationship between transmission rate, bus length and length of stub lines:

| Transmission rate<br>[kBit/s] | Bus length I [m] | Length of stub line<br>a [m] | Overall length of all stub lines [m] |
|-------------------------------|------------------|------------------------------|--------------------------------------|
| 1000                          | 10               | 1.5                          | 7.5                                  |
| 500                           | 70               | 5.5                          | 27.5                                 |
| 250                           | 115              | 11                           | 55                                   |

The following table provides an approximate overview of the size of the terminating resistor  $R_T$  with different cable lengths. In each specific case, details of the characteristic impedance can be found in the cable specification.

| Bus length I [m] | Terminating resistor $R_{T}$ [Ohm] |
|------------------|------------------------------------|
| 0 - 40           | 120                                |
| 40 - 300         | 150 - 300                          |
| 300 - 500        | 150 - 300                          |
|                  |                                    |

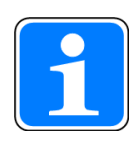

#### INFORMATION

Please also refer to the installation guidelines published by the CANopen User Group.

### 6.4.2.2 CANopen/PROFIBUS DP interface

The PROFIBUS and CANopen interface are on the same socket. The PROFIBUS and CANopen interface use the same operating earth (GND).

| Socket X7 | Pin                                  | Designation          | Description      |  |
|-----------|--------------------------------------|----------------------|------------------|--|
| 8 []]     | 1                                    | CNTR-P (RTS)         | PROFIBUS RTS     |  |
|           | 2                                    | n. c.                | n. c.            |  |
|           | 3                                    | GND                  | Ground           |  |
|           | 4                                    | RxD/TxD-N            | PROFIBUS A cable |  |
|           | 5                                    | RxD/TxD-P            | PROFIBUS B cable |  |
|           | 6                                    | GND                  | Ground           |  |
|           | 7                                    | CAN_H                | CAN high signal  |  |
|           | 8                                    | CAN_L                | CAN low signal   |  |
|           | n.c. = n                             | n.c. = not connected |                  |  |
|           | 1 CANopen/ 1 PROFIBUS DP interface   |                      | erface           |  |
|           | Connection via fieldbus junction box |                      |                  |  |

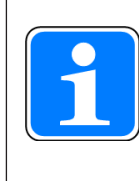

#### INFORMATION

Please also refer to the installation guidelines published by the PROFIBUS User Group.

### 6.4.3 Ethernet

| Socket X8 | Pin | Designation | Description |
|-----------|-----|-------------|-------------|
| 8 [[]]    | 1   | D1+         | TX D1+      |
|           | 2   | D1-         | TX D1-      |
|           | 3   | D2+         | RX D2+      |
|           | 4   | D3+         | BI D3+      |
|           | 5   | D3-         | BI D3-      |
|           | 6   | D2-         | RX D2-      |
|           | 7   | D4+         | BI D4+      |
|           | 8   | D4-         | BI D4-      |
|           |     |             |             |

The Ethernet interface is compatible with 1000Base-T (Standard Gigabit Ethernet) Recommended cable: Cat 5e SF/UTP

# 6.4.4 EtherCAT

| Socket X9 | Pin       | Designation   | Description |
|-----------|-----------|---------------|-------------|
| 8 [[]]    | 1         | TD+           | Transmit +  |
|           | 2         | TD-           | Transmit -  |
|           | 3         | RD+           | Receive +   |
|           | 4         | n. c.         |             |
|           | 5         | n. c.         |             |
|           | 6         | RD-           | Receive -   |
|           | 7         | n. c.         |             |
|           | 8         | n. c.         |             |
|           | n. c. = ı | not connected | ·           |

# 6.4.5 RS232 interface (COM1)

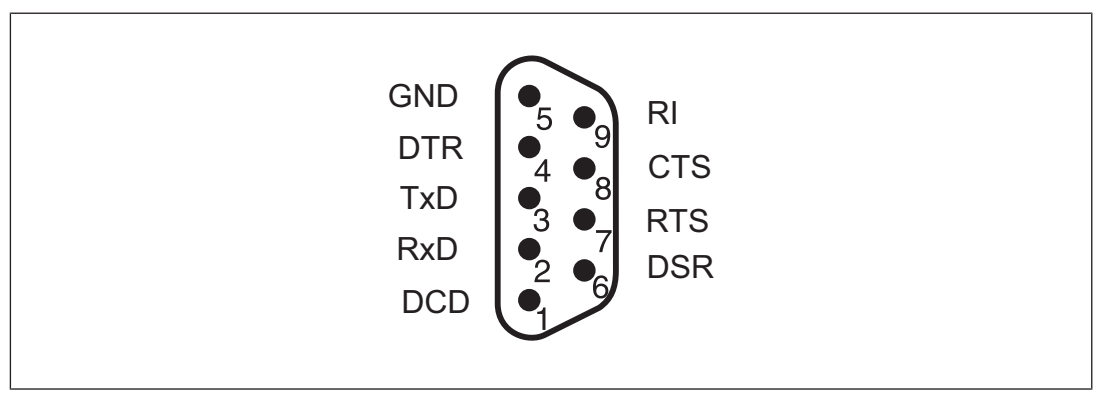

# 7 Commissioning

#### Procedure after power-up

There may be a delay of up to 60 seconds between power-up and the device being ready for operation. The motion control software is preinstalled and it starts automatically. Before using it for the first time, adapt the IP address via the setup (see Activating setup [23]).

# 7.1 Safety guidelines

Please note the following safety guidelines during commissioning:

- When commissioning, you must ensure that the control systems do not present a risk to persons, plant or machinery. Appropriate protection and precautionary measures must be put in place.
- To avoid personal injury and material damage, only qualified, trained personnel should work on the devices. Qualified technical staff are those who are familiar with the transport, installation, commissioning, maintenance and operation of the device. They will be familiar with the relevant standards and regulations.
- Prior to commissioning the machine manufacturer must produce a hazard analysis for the machine and take appropriate measures to ensure that unexpected movements do not cause injury to people or damage to equipment.
- Only specialist staff with extensive knowledge of drive technology and control engineering should be permitted to program a running drive online.
- Data stored on data media is not protected from unintended changes by third parties. Data must be checked for accuracy before it is downloaded to the control system.
- Prior to installation and commissioning, information in this operating manual, and in particular the safety guidelines, must be carefully read and considered (see Chapter entitled "Safety"). Personal injury and material damage may result if devices are handled incorrectly.
- It is essential to comply with the technical details and specifications (type label and documentation).

# 7.2 Activating setup

When starting the device, click on *Setup*. The SD card supplied on which the PMI Assistant is installed must be connected to do this. When the SD card is not connected, the Control Panel is started.

The PMI Assistant is a graphics software tool and is used for simple installation and configuration of common, pre-defined application packages on the PMI.

Further information on the PMI Assistant can be found in the "PMI Assistant Operating Manual".

# 7.3 Commissioning motion control software

### 7.3.1 Preparing for commissioning

### PASmotion

Install the commissioning software PASmotion. The software is available on www.pilz.com.

Establish the following connections:

- Connect X7 on the PMI 6 primo to "Fieldbus X7" on the fieldbus junction box using the supplied RJ45 cable.
- Connect Ethernet interface X8 of PMI 6 primo to the PC.

#### Apply the supply voltages

Switch on the supply voltage for the PMI 6 primo.

The device starts. The PMI 6 primo browses the network for subscribers.

Logical axes are automatically assigned to the servo amplifiers by the motion control software if

- No configuration is stored in the motion control software.
- New servo amplifiers are detected in the existing configuration.

### 7.3.2 Create communication PMI 6 primo with PC

The following steps describe how to establish a connection between the PC and PMI 6 primo via the Ethernet interface.

Prerequisite:

- The commissioning software PASmotion is installed on the PC.
- The supply voltage (24 V DC) is present at PMI 6 primo.
- The configuration PC must be connected to the Ethernet interface X8 on the PMI 6 primo.

#### Establish connection

- 1. Start the commissioning software PASmotion.
- 2. Select the Terminal window.
- 3. Click on the icon

- Create New Connection.

The Connection Settings window opens.

You can now connect to a known network subscriber. If you do not know the IP address, you can browse the network for subscribers.

#### Alternative 1: The IP settings are known

- Prerequisite: The PMI 6 primo and PC must be in the same network or be accessible via a Router.
- 1. Select Ethernet.

The *New Connection* window opens.

2. Enter the *IP address* in the connection settings and select *Finish*.

The connection to the PMI 6 primo is established.

#### Alternative 2: The IP settings are unknown

- > Prerequisite: The PMI 6 primo and the PC are in the same broadcast domain.
- 1. Select Ethernet.
- 2. Click on *Network scan*.
- 3. Select the required network adapter.
- 4. Click on Scan.
- 5. From the list, select the subscriber to which you wish to connect.

Note: Click on *Ping* to identify the device's hardware.

- 6. Select Configuration... The Device Configuration window opens.
- 7. Enter the IP settings and then select **Use this IP address**. The **Connection Wizard** window opens.
- 8. Select Finish.

The network subscriber is connected.

The motion control software reports on the configuration, once the Ethernet connection has been established.

S T A R T

SOFTWARE

|          | Firmware:       | 03.05.00.00, Mar 22 2018, 15:54:00 |
|----------|-----------------|------------------------------------|
|          | Motion:         | INSTALLED                          |
|          | IEC PLC:        | INSTALLED                          |
|          | Interpolation:  | INSTALLED                          |
| ETHERNET |                 |                                    |
|          | IP ad-<br>dress | 192.168.0.11                       |
|          | Netmask         | 255.255.255.0                      |
|          | Gateway         | 192.168.0.1                        |
| CHANNELS |                 |                                    |
|          | Number          | 1<br>.12                           |
| HARDWARE |                 |                                    |
|          | Туре:           | PMIprimo 1300MHz unknown           |
|          | Item No.:       | 265613                             |
|          | Ser. No.:       | 100033                             |
|          | Pr. Ver.:       | 1.0                                |
|          | Encoder         | 0                                  |
|          | Inputs:         | 0                                  |
|          |                 |                                    |

Outputs: 0 Virtual inputs: 56 Virtual outputs: 56 Analogue Inputs: 0 Analogue Outputs: 0 DEVICES in SafetyNET p RTFL Network: PMCprotego D (S706) at SafetyNET p RTFL ADDR 51 found (DS402) Inputs: 5 Outputs: 1 Virtual in- 17 puts: Virtual out- 19 puts: Analogue In- 2 inputs linked to channel from 0.1 to puts: 0.2 DEVICES in CAN Network: PMCtendo DD4 (SD01) at CAN4 ADDR 6 found (DS402) Inputs: 2 Outputs: 0 0.1: hw2 0.1: STATE OF DEVICES: Network Addr CH FS VN Device State Device PMCprimo C ------ --- 03.05.00.00 ACTIVE PMCprotego CAN1 13 2 2 27 5.180 FAULT DD4 --- 27 5.323 PMCprot-SNET 51 ACTIVE ego D 0.1:

The motion control software is ready for operation. It reports with the command prompt 0.1:. Key:

| Charac- |                                                        |         |
|---------|--------------------------------------------------------|---------|
| ter     | Meaning                                                | Details |
| 0       | Address of the controller<br>(always 0 on PMI 6 primo) |         |
| •       | Decimal point                                          |         |
| 1       | Number of current axis                                 |         |

| Charac- |                                  |         |                                           |
|---------|----------------------------------|---------|-------------------------------------------|
| ter     | Meaning                          | Details |                                           |
| :       | Status indicator of current axis | >       | Control loop closed                       |
|         |                                  | :       | Control loop open                         |
|         |                                  | А       | Axis executes alignment movement          |
|         |                                  | С       | Axis executes coupling process            |
|         |                                  | I       | Initialisation running                    |
|         |                                  | М       | Axis executes positioning                 |
|         |                                  | S       | Axis executes stop command                |
|         |                                  | V       | Axis is in speed control                  |
|         |                                  | W       | Axis is in standby                        |
|         |                                  | Х       | Position assignment is active on the axis |

### 7.3.3 Adapt the base configuration of the motion control software

The basic configuration of the motion control software can be amended in the terminal program using the "CD" command.

```
0.1: cd
0.1:
ACTUALCONFIGURATION:
___
       Project Info PLC
                         _____
___
       Date of Project:
                         2018-03-27
___
       Project:
                        BasicProject-PMIprimo_C3_V3-5-12_2018_03_22
       Title:
                        BasicProject-PMIprimo C3 V3-5-12 2018 03 22
___
       Version:
                         2017.8.18
___
       Author:
                        RF / PD
___
___
       Description:
CODESYS Version: >= 3.5.9.5
Compiler 3.5.9.5
Visualisation: 3.5.9.6
Firmwareversions:
PMCprimoC/MC: >= 3.3.01
PMCprotego/tendoDD5: >= 6.11
_____
Operate Mode:
                    STANDALONE
(24) Cycle Time:
                    1000 µs
(4) Actual IP address: 192.168.0.11
(4) Actual Netmask:
                    255.255.255.0
( 4) Actual Gateway:
                   192.168.0.1
```

(12) Number of Chan-12 nels: 20-02-2015 18:52:20 (13) Change Systemtime: (25) SafetyNET p RTFL 1000 µs Cycle time: ( 9) CAN node address 50 ( 3) CAN1 baudrate: 1000 KBit ( 8) CAN1 cycle time: 2 ms (16) Startup delay: 0 s (22) CAN-mode: CAN1: Master (26) PMCprotego with automatic SD-Card: (35) Codesys: Version 3 (36) No CAN reserved for Codesys (11) PROFIBUS Address: 25 ( 5) PROFIBUS IN/OUT 20 (words) Length: ( 6) PROFIBUS Offset: 0 (28) Modbus Client not active 0: Exit menu 2: Delete application data 3: Change CAN1 baudrate 4: Change Ethernet 5: Change in/out length for Profibus 6: Change offset for Profibus 8: Set CAN1 Cycle time 9: Set CAN address 11: Change Profibus address 12: Change number of channels 16 Change startup delay 22: Enable slave mode for CAN 24: Change cycle time of system 25: Set SafetyNET p RTFL Cycle time 26: Set address for PMCprotego with SD-Card Set number of ModbusClient 28: 29: Change ModbusClient Parameter 35: Set Codesys Version 36: Reserve CAN for Codesys Choice [Return; ESC exits menu]:
Once you exit the menu the basic configuration is active and saved, if changes have been made. It may be necessary to reboot the PMI 6 primo for the changes to take effect.

## 7.3.4 Configure servo amplifier

Parameters for the servo amplifiers available in the network can be set using the commissioning software PASmotion.

Please note the following prerequisites:

- The servo amplifier must not be enabled (ENABLE = 0).
- > The mains voltage for the servo amplifier's power element must be switched off.
- > The 24 VDC supply voltage for the servo amplifier's control element must be present.
- The CANopen network is configured for the motion control software and the servo amplifier

Further information is available in the operating instructions for the servo amplifier.

## 7.3.5 Operate motion control software

You can operate the motion control software in the commissioning software terminal by issuing commands in the command language.

Further information on the command language can be found in the PMCprimo C programming manual.

#### HW1 - Show Hardware

| 0.1: | hw1 |
|------|-----|
| 0.1: |     |

SOFTWARE

| Firmware:      | 03.05.00.00, | Mar | 22 | 2018, | 15:54:00 |
|----------------|--------------|-----|----|-------|----------|
| Motion:        | INSTALLED    |     |    |       |          |
| IEC PLC:       | INSTALLED    |     |    |       |          |
| Interpolation: | INSTALLED    |     |    |       |          |

#### ETHERNET

| IP address | 192.168.0.11  |
|------------|---------------|
| Netmask    | 255.255.255.0 |
| Gateway    | 192.168.0.1   |

#### CHANNELS

```
Number 1...12
```

#### HARDWARE

| Type:     | PMIprimo | 1300MHz | unknown |
|-----------|----------|---------|---------|
| Item No.: | 265613   |         |         |
| Ser. No.: | 100033   |         |         |
| Pr. Ver.: | 1.0      |         |         |
| Encoder:  | 0        |         |         |

```
Inputs:
                  0
   Outputs:
                  0
   Virtual in-
                  56
   puts:
   Virtual out-
                  56
   puts:
   Analogue In-
                  0
   puts:
   Analogue Out- 0
   puts:
DEVICES in CAN Network:
   PNOZmulti (DS401) at CAN1 ADDR 14 found.
   Inputs:
                  24
   Outputs:
                  24
   CAN-I/O (DS401) at CAN1 ADDR 23 found: PSSuniversal
   Inputs:
                  32
   Outputs:
                  32
   Analogue In-
                  2 inputs linked to channel from 0.1 to 0.2 \,
   puts:
   Analogue Out- 2 outputs linked to channel from 0.1 to 0.2
   puts:
   PMCtendo DD4 (SD01) at CAN1 ADDR 13 found (DS402)
   Inputs:
                  2
                  0
   Outputs:
DEVICES in SafetyNET p RTFL Network:
   PMCprotego D (S706) at SafetyNET p RTFL ADDR 51 found (DS402)
                  5
   Inputs:
   Outputs:
                  1
   Virtual in-
                  17
   puts:
   Virtual out-
                  19
   puts:
   Analogue In-
                  2 inputs linked to channel from 0.1 to 0.2
   puts:
DEVICES in EtherCAT Network:
No EtherCAT device found (919)
```

#### HW2 - Show Hardware State

0.1: hw2

0.1:

| STAT | E OF DEVICES: |         |      |    |    |             |        |
|------|---------------|---------|------|----|----|-------------|--------|
|      | Device        | Network | Addr | CH | FS | VN          | State  |
|      |               |         |      |    |    |             |        |
|      | Device        |         |      |    |    |             |        |
|      | PMCprimo C    |         |      |    |    | 03.05.00.00 | ACTIVE |
|      | PNOZmulti     | CAN1    | 14   |    |    |             | ACTIVE |
|      | CAN-I/O       | CAN1    | 23   |    |    |             | FAULT  |
|      | PMCtendo DD4  | CAN1    | 13   | 2  | 2  | 27 5.180    | FAULT  |
|      | PMCprotego D  | SNET    | 51   |    | 27 | 5.323       | ACTIVE |

0.1:

## 7.4 Install CODESYS

The development environment for programming in accordance with IEC 61131-3 CODESYS can be found in the software package "PMC Programming Tool". The software package is available on the Internet at www.pilz.de.

Select the **CODESYS** menu.

Installation will start. Follow the instructions.

The following components are installed:

- PMIprimo Target Packages
- Primo.dll

This library combines CODESYS with the software tools, enabling curves (PMotion) and parameters for the servo amplifier and motors to be edited.

Primo base project

The base project can be found in the CODESYS directory under Projects\primo.

Further information on CODESYS and the available function blocks can be found in the CODESYS online help.

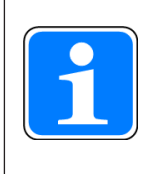

## INFORMATION

The "PMC Programming Tool" for IEC 61131-3 programming contains the CODESYS Version 3.5.

## 7.5 Control Panel

All system settings can be made via the Control Panel in Windows Embedded Compact 7. Special features and device-specific settings are described in the following!

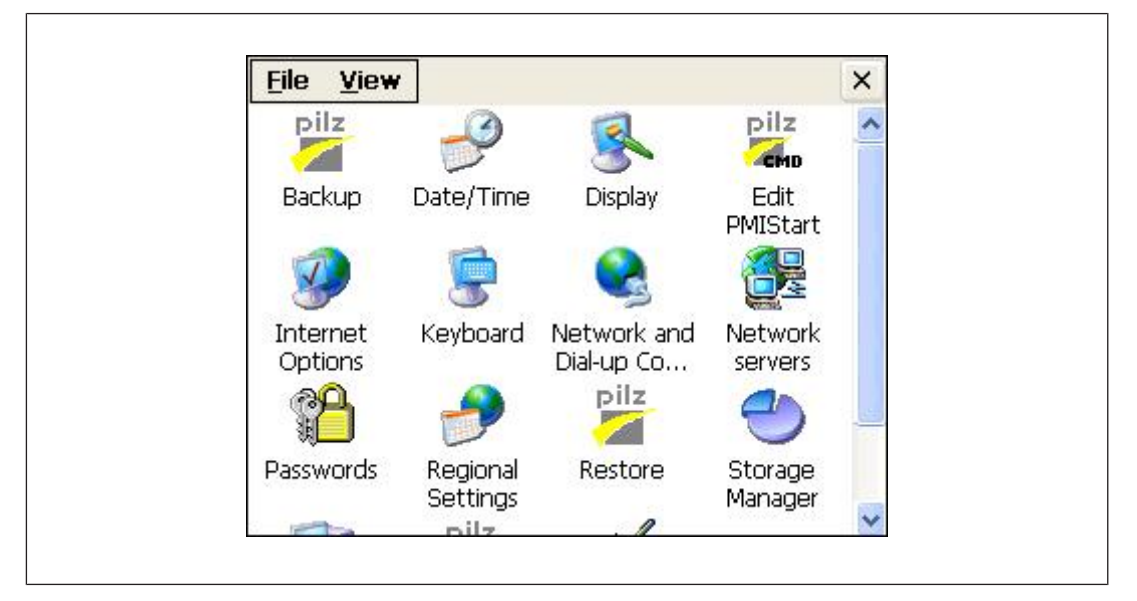

## 7.5.1 Backup and Restore

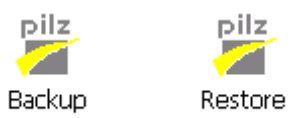

Program which you can use to save or restore an entire directory structure. System settings will not be saved.

## 7.5.2

Password settings

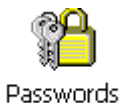

Assign a password for the control panel to protect the settings in this area. Two levels can be protected with different passwords.

#### Level 1: Master control panel password

The whole control panel can be protected with a password.

| Control panel     | Control p                  | panel applets | s Network    | user   |
|-------------------|----------------------------|---------------|--------------|--------|
| Ask for t         | he <u>m</u> aster<br>banel | r password v  | vhen startir | ng the |
| Master con        | trol pane                  | el password   | 1            |        |
| E                 | assword:                   | ******        |              | Ì      |
| <u>C</u> onfirm p | assword:                   | ******        | 2            |        |
| -                 | Timeout:                   | 30            |              |        |

**Defining a password:** Enter a password. Enter the password again in the "Confirm password" field.

**Changing a password:** Same as for defining a password **Delete password:** Deselect *Ask for the master password ....* 

If you select *Ask for the master password* ..., then the system will request that the master password is entered before the control panel opens.

#### Timeout

If an incorrect password is entered three times or no valid password is entered within the selected time, then the Control Panel is closed.

### Level 2: Control panel applets

Individual Control Panel "applets" can be protected with a password.

| Control panel | Control panel applets                | Network user |
|---------------|--------------------------------------|--------------|
| Password p    | rotected control pa                  | nel applets  |
| System        | t <mark>iisk</mark> Taskbar 8<br>art | ≀ Desktop    |

### Add

Add Control Panel "applets" to the password protected area. This area is protected with a password.

### Remove

Remove Control Panel "applets" from the password protected area. This area is not protected with a password.

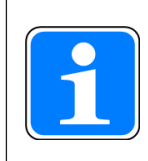

## INFORMATION

Add **Password Settings** to the password protected area, otherwise the password you enter will be unprotected and can be changed.

#### Level 3: Network user

Access to the network servers is controlled by a central user.

| <b>Password Properties</b>             |               |            | ок 🗵 |
|----------------------------------------|---------------|------------|------|
| Control panel Control                  | panel applets | Network    | user |
| Define network user<br>network servers | account accep | ted by all |      |
| Network user settings                  |               |            |      |
| <u>U</u> ser name:                     | Pilz          |            |      |
| Password:                              | *****         |            |      |
| Confirm password:                      | *****         |            |      |
|                                        |               |            |      |

To change the default settings, follow the instructions below:

User name: Enter a user name Password: Enter a password for the network user Confirm password: Enter the new password again

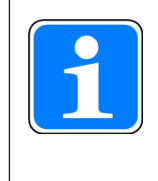

### INFORMATION

The factory-set default for the network user is: User name: Pilz Password: png

## 7.5.3 Date/time

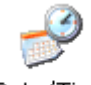

Date/Time

Setting the date, time, time zone and winter/summer time

## 7.5.4 Display

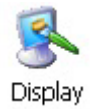

Setting the background image and backlighting

## 7.5.5 Keyboard & soft keyboard

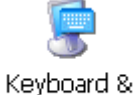

Softkeyb...

Setting the keyboard layout (German or English) and setting the soft keyboard (small, large or no keyboard)

## 7.5.6 Regional settings

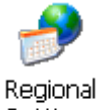

Regional Settings

Regional settings (number format, currency, time, date)

## 7.5.7 Storage Manager

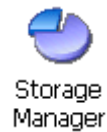

Format/partition memory

## 7.5.8 System

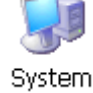

Display/modify system properties (relationship between program memory/file management)

## 7.5.9 Edit PMI Start

Edit

Edit or create the batch file PMI-Start.cmd

## 7.5.10 Taskbar and desktop

pilz Taskbar Şettings

Taskbar & Desktop

Set taskbar properties and show/hide desktop icons

## 7.5.11 Network servers

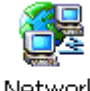

servers

Start and stop various services (Telnet, SMB, FTP, SNTP, Web Server)

The servers are deactivated in their delivery condition and they are not required for operate the PMI 6 primo. Activating individual services can mean a security risk. It is mandatory to assign a password.

The motion control software offers functions to change the password and for temporarily activating the services FTP and Telnet, which should be preferred (see also PMCprimo C Programming Manual).

## 7.5.12 Internet options

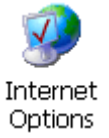

Internet Explorer settings

## 7.6 Start behaviour

## 7.6.1 Automatically copy to system folder (\windows)

A folder can be created in\*BOOT*\*Windows*\ to add additional libraries or fonts (TTF) to the system. All files and directories are copied to the system folder \*Windows* on start-up. Fonts (TTF) in the folder \*BOOT*\*Windows*\*Fonts*\ are also registered.

Tip: Memory-intensive fonts should be installed on the external **Storage Card** using *fontreg* (see Windows CE Shell commands - Pilz expansions [4] 64]).

## 7.6.2 Batch file PMIStart.cmd

PMIStart.cmd is a CE Shell command batch file, which is executed sequentially after booting. Commands can be found under Windows CE Shell commands [44] 63] and Windows CE Shell commands - Pilz expansions [44]. The batch file PMIStart.cmd can be found in the directories \Hard Disk, \Storage Card and \BOOT.

If the batch file exists in one of the above directories, then it is executed once, i.e. if the batch file exists in all three directories, only \*Hard Disk\PmiStart.cmd* will be executed and not the other two batch files. The sequence is as follows: \*Hard Disk, \Storage Card* and finally \*BOOT*.

## 7.6.3 Running services

All network services (FTP, Telnet, HTTP, SMB, SNTP) are switched off on start-up (see Network servers [45]).

The servers are deactivated in their delivery condition and they are not required for operate the PMI 6 primo. Activating individual services can mean a security risk. It is mandatory to assign a password.

The motion control software offers functions to change the password and for temporarily activating the services FTP and Telnet, which should be preferred (see also PMCprimo C Programming Manual).

## 7.6.4 Network settings

The format of the IP address is 192.168.0.11.

## 7.6.5 Various basic settings

- Regional settings: English (currency, date, time, numbers)
- User input language: English (fixed)
- Input language: English (keyboard) (see Regional settings [44])
- Network:
  - User: pilz
  - Password: png (see Password settings [41])
- Network device name: PMI6xx (see System [44])

# 8 Operation

## 8.1 Operating states and changes in operating status

## 8.1.1 Status graph

The following status graph shows the operating states and changes in operating status. The priority of a transition is indicated by a number in a small square in the middle of the transition arrow. The operating states and changes in operating status are described in detail below.

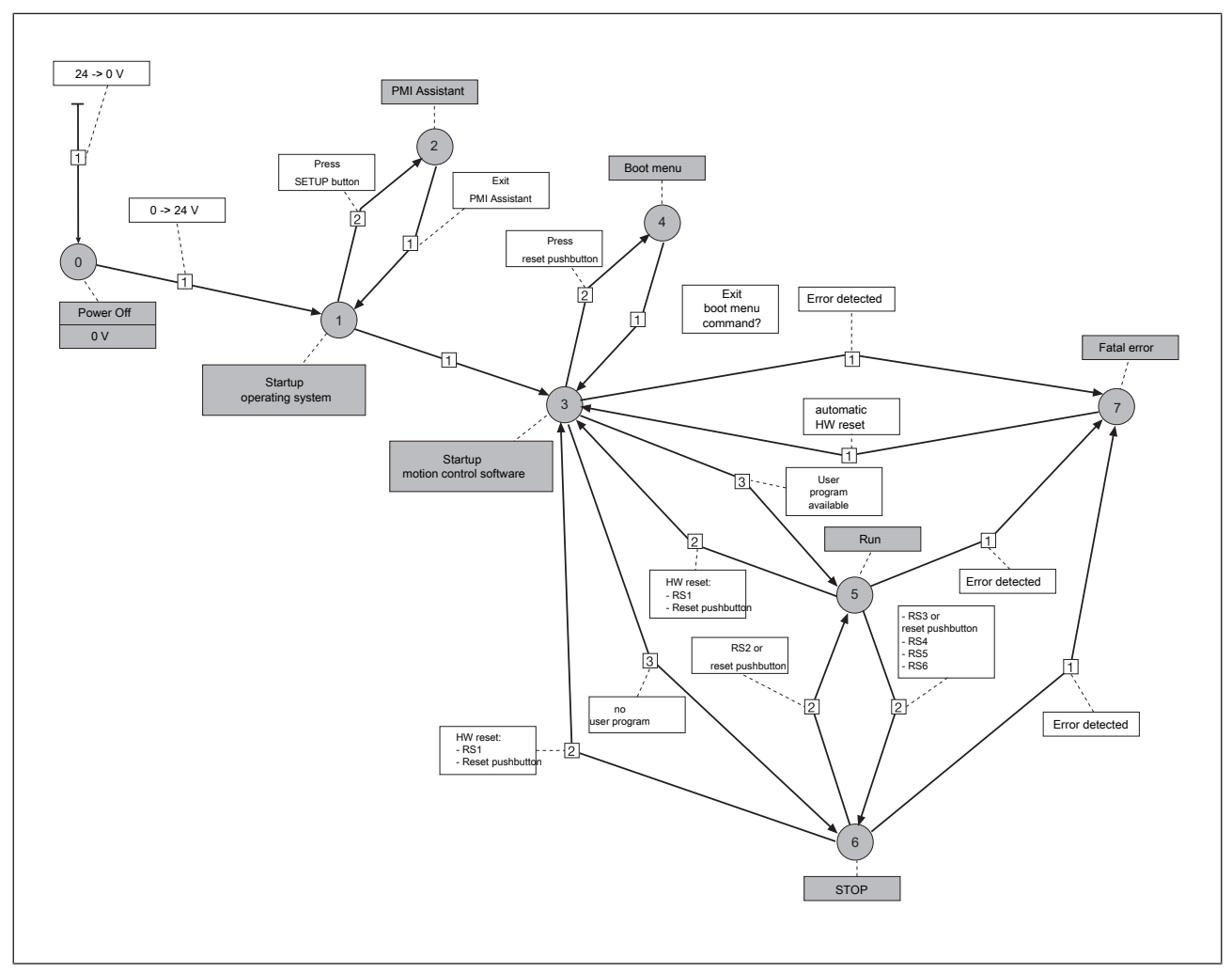

Fig.: Operating status and changes in operating status of the motion control software

## 8.1.2 Operating states

### 8.1.2.1 "Power Off" operating status

In the operating status "Power Off" the PMI 6 primo is voltage-free. By switching on the supply voltage, the system changes to the "Startup Operating System" operating status.

#### 8.1.2.2 "Startup Operating System" operating status

The following steps are performed in the "Startup Operating System" operating status:

- Initialise hardware
- Load operating system

If no errors are detected during "Startup Operating System", the controller will change to the operating status "Startup Motion Control Software". Switch to the configuration tool "PMI Assistant":

While the operating system is loaded, a "SETUP" button is displayed for 5 seconds. Click on this button to start the PMI Assistant.

#### 8.1.2.3 "PMI Assistant" operating status

In the "PMI Assistant" operating status a basic configuration of the device can be performed, e.g.:

- Configuration of the IP address
- Configuration of the PVIS OPC UA Server

## 8.1.2.4 "Startup Motion Control Software" operating status

The following steps are performed in the "Startup Motion Control Software" operating status:

- Initialise fieldbus interfaces
- Load user program

If no errors are detected during "Startup Motion Control Software" the controller changes to

- "RUN" operating status, if a user program has been loaded.
- **STOP**" operating status, if **no** user program has been loaded.

Status of LED:

- LED flashes rapidly.
- The LED lights for 4 s continuously after "Startup" operating status has been run. During this time it's possible to change to "Boot Menu" operating status.

Change to "Boot Menu":

Press the reset pushbutton while the LED is lit continuously.

## 8.1.2.5 "Boot Menu" operating status

In the "Boot Menu" operating status, the operating parameters for the motion control software can be configured in the command language in the terminal program using the CD command, e.g.

- Configure the interfaces
- Delete the user program

Prerequisite:

> The PC and PMI 6 primo are connected via the Ethernet interface.

Status of LED:

• The LED is lit continuously.

### 8.1.2.6 "RUN" operating status

In "RUN" operating status

- All system sections are in a RUN condition and are operating without error.
- A PLC user program is run as part of each cycle.
- It is possible to communicate with the motion control software in the terminal program via the command language.

Status of LED:

> The LED flashes slowly.

### 8.1.2.7 "STOP" operating status

In "STOP" operating status

- No user program is run.
- The system is operating without error.
- It is possible to communicate with the motion control software in the terminal program via the command language.

Status of LED:

▶ The LED is lit continuously.

#### 8.1.2.8 "Fatal Error" operating status

"Fatal Error" operating status is reached when an error occurs.

- > The function is disrupted long-term. The operating status is adopted temporarily.
- The motion control software automatically changes back to the operating status "Startup Motion Control Software".
- The error is entered in the error stack.

Status of LED:

The LED is switched off.

## 8.1.3 Change in operating status

## Change of all operating states change to "Power Off"

The system changes to "Power Off" operating status when the 24 VDC supply voltage has been switched off.

0)-->

Change from "Power Off" to "Startup Operating System"

The system changes to "Startup Operating System" operating status when the 24 VDC supply voltage has been switched on.

# (1) \_\_\_> (2)

## Change from "Startup Operating System" to "PMI Assistant"

The "STAT" LED flashes green for 5 s, if the "Startup Operating System" operating status has been run without error.

Press the SETUP button during this time to change to "PMI Assistant" operating status.

# <sup>2</sup> --> <sup>1</sup> Change from "PMI Assistant" to "Startup Operating System"

The system changes to "Startup Operating System" operating status if the "PMI Assistant" is terminated.

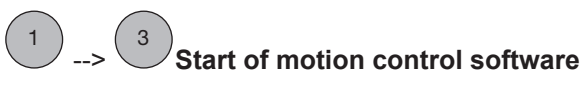

After starting the operating system, the motion control software is started automatically.

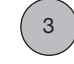

## Change from "Startup Motion Control Software" to "Boot Menu"

The LED flashes for 4 s, if the "Startup Motion Control Software" operating status has been run without error.

Press the reset pushbutton during this time to change to "Boot Menu" operating status.

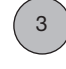

## Change from "Startup Motion Control Software" to "RUN"

"Startup Motion Control Software" operating status has been run without error. The system changes to "RUN" status if a user program was loaded in "Startup Motion Control Software" operating status.

# 3 --> 6 Change from "Startup Motion Control Software" to "STOP"

"Startup Motion Control Software" operating status has been run without error. The system changes to "STOP" operating status if **no** user program was loaded in "Startup Motion Control Software" operating status.

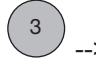

## Change from "Startup Motion Control Software" to "Fatal Error"

The system changes to "Fatal Error" status if an error occurred in "Startup Motion Control Software" operating status.

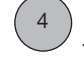

## <sup>3</sup>Change from "Boot Menu" to "Startup Motion Control Software"

The system changes to "Startup Motion Control Software" operating status if the "Boot Menu" in the terminal program is exited using the command O or ESC.

## Change from "RUN" to "Startup Motion Control Software"

The system performs a hardware reset after

- Running the command RS1 in the terminal program (cold start).
- Holding down the reset pushbutton for a long period (> 4 s) (alternative to RS1 command).

5 --> 6 Change from "RUN" to "STOP"

The system performs a status change after

- Running the following commands in the terminal program:
  - RS3 (change to "STOP")
  - RS4 (warm reset), stops the user program
  - RS5 (cold reset), stops the user program
  - RS6 (original reset), deletes the user program
- Running commands in the IEC 61131 development environment.
- Holding down the reset pushbutton for a short period (< 4 s) (alternative to RS3 command, change to "STOP").</li>

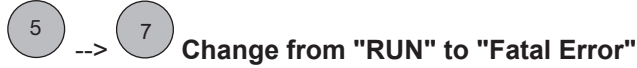

The system changes to "Fatal Error" operating status if an error occurred in "RUN" status. Remedy:

- Delete user program
- Firmware update

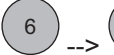

6

## --> <sup>3</sup> Change from "STOP" to "Startup Motion Control Software"

The system performs a hardware reset after

- Running the command RS1 in the terminal program (cold start).
- Holding down the reset pushbutton for a long period (> 4 s) (alternative to RS1 command (cold start)).

## --> <sup>5</sup> Change from "STOP" to "RUN"

The system performs a status change after

- Running the command RS2 in the terminal program (change to "RUN").
- Running commands in the IEC 61131 development environment:
- Holding down the reset pushbutton for a short period (< 4 s) (alternative to RS2 command (change to "RUN")).</li>

## --> 💙 Change from "STOP" to "Fatal Error"

The system changes to "Fatal Error" operating status if an error occurred in "STOP" status.

Remedy:

6

- Delete user program
- Firmware update

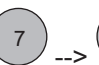

## Change from "Fatal Error" to "Startup Motion Control Software"

"Fatal Error" operating status is only adopted temporarily after an error has occurred. The motion control software automatically changes to "Startup Motion Control Software" operating status.

The error is entered in the error stack.

## 8.2 Reset, restart, start and stop options

## 8.2.1 Overview

Various options are available to specifically stop or start the motion control software, for operation or commissioning for example. The implications of intervening depend on the specific command that is used.

| Options                       | Action                | Command lan-<br>guage                                                           | IEC 61131 program-<br>ming    |
|-------------------------------|-----------------------|---------------------------------------------------------------------------------|-------------------------------|
| Cold start of PMI 6<br>primo  | Cold start (HW reset) | RS1 (alternative:<br>Hold down reset<br>pushbutton for long<br>period (> 4 s))  |                               |
| Stop user program             | Stop                  | RS3 (alternative:<br>Hold down reset<br>pushbutton for short<br>period (< 4 s)) | Online> Stop                  |
| Start user program            | Start                 | RS2 (alternative:<br>Hold down reset<br>pushbutton for short<br>period (< 4 s)) | Online> Start                 |
| Reset motion control software | Cold reset            | RS5                                                                             | Online> Reset<br>(cold)       |
|                               | Warm reset            | RS4                                                                             | Online> Reset                 |
|                               | Original reset        | RS6                                                                             | Online> Reset (ori-<br>ginal) |

The following table provides an overview of the impact of a reset, start or stop on a variable.

| Action         | Variable with attrib-<br>ute RETAIN | Variable with attrib-<br>ute PERSISTENT | Variable with attrib-<br>ute<br>RETAIN PERSIST-<br>ENT |
|----------------|-------------------------------------|-----------------------------------------|--------------------------------------------------------|
| Warm reset     | x                                   | -                                       | х                                                      |
| Cold reset     | -                                   | -                                       | -                                                      |
| Original reset | -                                   | -                                       | -                                                      |

x = Value is retained, - = Value is re-initialised

## 8.2.2 Cold start, "Startup"

A complete cold start of the system can be performed as follows:

- Switch the 24 VDC supply voltage to PMI 6 primo off and then on again.
- After starting the operating system, the motion control software is started again in the "Startup" operating status.

## 8.2.3 Reset commands

#### 8.2.3.1 Warm reset

This command

- Stops the user program.
- Resets all variables to the value with which they were initialised (exception: variable with attribute RETAIN).
- Resets all variables that have not been explicitly initialised to a default initialisation value.

Commands:

- Command language: RS4
- IEC 61131 programming: Menu Online -> Reset

### 8.2.3.2 Cold reset

This command

- Stops the user program.
- Resets all variables to the value with which they were initialised.

Commands:

- Command language: RS5
- IEC 61131 programming: Menu Online -> Reset (cold)

## 8.2.3.3 Original Reset

This command

- > Deletes the user program.
- Resets all variables to the value with which they were initialised (including remanent variables with attribute RETAIN and PERSISTENT).
- Resets the motion control software to its original condition (factory default settings).

Commands:

- Command language: RS6
- IEC 61131 programming: Menu Online -> Reset (original)

## 8.2.4 Start and stop commands

The user program can be started and stopped via commands in command language or in the IEC 61131 development environment. Start and stop commands are used to change between the operating states "RUN" and "STOP".

#### Stopping the user program

The stop command

- Changes the controller's operating status from "RUN" to "STOP".
- Stops the user program.

Commands:

- Command language: RS3
- IEC 61131 programming: Menu Online -> Stop
- Hold down reset pushbutton for short period (< 4 s)</p>

### Starting the user program

The start command

- Changes the controller's operating status from "STOP" to "RUN".
- Starts the user program.

Commands:

- Command language: RS2
- IEC 61131 programming: Menu Online -> Start
- Hold down reset pushbutton for short period (< 4 s)

## 8.3 Functions of the reset button

The "RESET" pushbutton is mounted in a recess on the front of the device. It can only be accessed using an appropriate tool (e.g. a pin).

The following actions can be triggered by pressing the "RESET" pushbutton:

- Change from "Startup" operating status to "Boot Menu"
- Hardware reset (cold start): Change from "RUN" or "STOP" operating status to "Startup"
- Change from "RUN" operating status to "STOP"
- Change from "STOP" operating status to "RUN"
- A USB stick must be inserted: the data stored on the USB stick is copied to the controller. The data can contain a new firmware with a complete project.

#### Change from "Startup" operating status to "Boot Menu"

After cold starting the motion control software you can change to the "Boot Menu" in order to set the operating parameters.

Proceed as follows:

- The motion control software is in "Startup" operating status. LED flashes rapidly.
- The LED lights for 4 s continuously after "Startup" operating status has been run. During this time it's possible to change to "Boot Menu" operating status.
- Press the reset pushbutton while the LED is lit continuously.
- The controller changes to "Boot Menu".

### Hardware reset (cold start)

A hardware reset can be triggered in "RUN" or "STOP" operating status. The motion control software changes to "Startup" operating status.

Proceed as follows:

- The controller is in "STOP" or "RUN" operating status.
- Hold the reset pushbutton down for at least 4 s.
- > The motion control software changes to "Startup" operating status.

#### Changing between the operating states "RUN" and "STOP"

You can change between the operating states "RUN" and "STOP".

Briefly press the reset pushbutton to change from "RUN" to "STOP" or from "STOP" to "RUN".

## 8.4 Messages

The motion control software provides many options for diagnostics, fault detection and communication with other controllers.

Diagnostics can be performed via

- > The LEDs on the top of the device.
- The error stack.
- PVIS expanded diagnostics.
- Display commands.
- Recording of process data.

#### LEDs

LEDs on the top of the device provide information on the operating status (see section on "Display elements" in this chapter).

## **Error stack**

The error stack contains the last 100 error messages. It can be read in the operating status "RUN" and "STOP".

Select the LE1 command in the terminal program.

#### **PVIS**

Errors, messages and the corresponding remedies are displayed in the expanded diagnostics system PVIS.

#### **Display commands**

Display commands for recording process data are axis-related. They are used to display motion control data, e.g. position, speed, tracking distance. Display commands can be executed in the operating status "RUN" and "STOP".

- To start display mode, select the DM command in the terminal program.
- To end display mode, select the DO command in the terminal program.

## **Process data**

Process data can be recorded in the operating status "RUN" and "STOP" via the

- Motion control software.
- Terminal program.
- Oscilloscope function PScope.

#### **Display elements** 8.5

The PMI 6 primo has a "STAT" LED for displaying the operating status.

| LED         |          | Meaning         |                                               |  |  |
|-------------|----------|-----------------|-----------------------------------------------|--|--|
|             | STAT     | •               | Controller is not ready for operation         |  |  |
|             |          | •               | Controller is in "Startup" operating status   |  |  |
|             |          | Flashes rapidly |                                               |  |  |
|             |          | •               | Controller is in "RUN" operating status       |  |  |
|             |          | Flashes slowly  |                                               |  |  |
|             |          | -×-             | Controller is in "STOP" or "Boot Menu" status |  |  |
| LED         |          | Meaning         |                                               |  |  |
|             | LINK     | Green           | Network connection                            |  |  |
|             |          | •               | No network connection                         |  |  |
|             | TRAFFIC  | €Yellow         | Data traffic                                  |  |  |
| X8, X9, X10 |          | •               | No data traffic                               |  |  |
| LED         |          | Meaning         |                                               |  |  |
| X7 PROFIBUS | PROFIBUS | Red             | No network connection                         |  |  |
| CAN         |          | •               | Network connection is error-free              |  |  |
|             | CAN      | Red             | No network connection                         |  |  |
|             |          | •               | Network connection is error-free              |  |  |
|             | nd       |                 |                                               |  |  |

Legend

| -×- | LED on      |
|-----|-------------|
| •   | LED off     |
| •   | LED flashes |

## 9 Care and maintenance

## 9.1 Cleaning the touch-screen

Clean the unit's touchscreen at regular intervals. Use a damp cloth to do this.

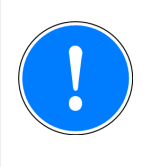

## NOTICE

Make sure the unit is switched off before cleaning it. This prevents you from accidentally triggering functions when you touch the touchscreen.

## **Cleaning agents**

Only use water and washing-up liquid or window cleaner to dampen the cloth. Never use aggressive solvents or abrasive cleaning agents.

## 10 Attachment

## **10.1** Supported Windows components

The devices work with the operating system "Microsoft Windows Embedded Compact 7"; the following Windows components are supported:

## Applications

- Active Sync (Microsoft Windows Mobile Device Center)
- CAB File Installer/Uninstaller
- WordPad

## **Application and Service Development**

- NET Compact Framework 3.5
- Active Template Library (ATL)
- C Libraries and Runtimes (except OEM Floating Point CRT)
  - C++ Runtime Support for Exception Handling and Runtime Type Information
  - Full C Runtime
  - Standard IO (STDIO)
  - Standard IOASCII (STDIO)
  - Standard String Functions ASCII (corestra)
- Component Services (COM)
- Lightweight Directory Access Protocol (LDAP) Client
- Message Queuing (MSMQ)
- OBEX Client
- SOAP Client
- Smart Device
- String Safe Utility Function
- XML MSXML 3.0
  - XML Core Services and Document Object Model (DOM)
    - XML Query Languages (XQL)
    - XML SAX
  - XML Minimal Parser

## **Communication Services and Networking**

- Connection Manager
  - Connection Manager All Modules
- Networking General
  - Extended DNS Querying and Update (DNSAPI)
  - NDIS Packet Capturing DLL
  - NDIS User-mode I/O Protocol Driver
  - Network Driver Architecture (NDIS)
  - Network Utilities (IPConfig, Ping, Route)
  - TCP/IP

- It includes support for IP, ARP, ICMP, IGMP, TCP, UDP, name resolution and registration, DHCP.

- Windows Networking API/Redirector (SMB/CIFS)
- Winsock Support
- Networking Local Area Networking (LAN)
  - Wired LAN (802.3, 802.5)
- Networking Wide Area Networking (WAN)
  - Dial Up Networking (RAS/PPP)
  - Telephony API (TAPI 2.0)
- Servers
  - Core Server Support
  - DHCP Server
  - File Server (SMB/CIFS)
  - FTP Server
  - Simple Network Time Protocol (SNTP)
    - SNTP Client with DST
    - SNTP Server
  - Telnet Server
  - Web Server (HTTPD)
    - Active Server Pages (ASP) Support
    - Web Server Administration ISAPI
    - WEBDAV Support

## **Core OS Services**

- System Event Log
- Debugging Tools
  - Toolhelp API
- Device Manager
- Display Support
- Kernel Functionality
  - Fiber API
  - Format Message API System Error Messages
  - Memory Mapped Files
  - Message Queue Point-to-Point
  - Target Control Support (Shell.exe)
- UI based Notification
- Notification LED Support
- Power Management (Full)
- Serial Port Support
- UI Proxy for Kernel-Mode-Drivers
- Windows Embedded CE Driver Development Kit Support Library

### File System and Data Store

- Compression
- Database Support (CEDB Database Engine)
  - CEDB Database Engine
  - EDB Database Engine
- File and Database Replication (Bit-based)
- File System Internal (RAM and ROM File System)
- Registry Storage (Hive-based Registry)
- Storage Manager
  - CD/UDFS File System
  - exFAT File System
  - FAT File System
  - Partition Driver
  - Release Directory File System
  - Storage Manager Control Panel Applet
  - Transaction-Safe FAT File System (TFAT)
- System Password

#### Fonts

The following fonts are pre-installed in Windows 7 EC:

- Arial
- Comic Sans
- Courier New
- Georgia
- Impact
- Lucida Sans
- Microsoft San Serif
- Segoe UI
- Display
- Tahoma
- Times New Roman
- Trebuchet MS
- Verdana
- Webdings
- Wingdings

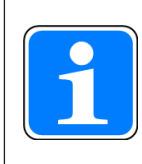

#### INFORMATION

TTF formats can be post-installed (see Automatically copy to system folder (\windows) [45]).

### Graphics and multimedia formats

- Graphics
  - Alphablend API (GDI version)
  - DirectDraw
  - Gradient Fill Support
  - Imaging
    - Still Imagine Codec Support (Encode and Decode)
    - Still Image Decoders
      - BMP
      - GIF
      - ICO
      - JPG
      - PNG
      - TIFF
    - Still Image Encoders
      - BMP
      - GIF
      - JPG
      - PNG
      - TIFF
- Windows Codecs

#### International

- Input Method Manager (IMM)
- Locale Service (National Language Support (NLS))
- Locale Specific Support (English US US Keyboard)

#### Internet Client Services

- Browser Application
  - Internet Explorer 7 for Windows Embedded CE Standard Components - Internet Explorer 7 Sample Browser
- Internet Explorer 7 for Windows Embedded CE Components
  - Internet Explorer Browser Control Host
  - Internet Explorer HTML/DHTML API
    - Internet Explorer Plug-in Image Decoder API
      - Internet Explorer PNG Image Decoder
    - Internet Explorer Multi-Language Base API
    - URL Moniker Service
    - Windows Internet Services
    - XML MIME Viewer
  - Internet Option Control Panel
  - Scripting
    - JScript 5.8
      - Script Authoring (Jscript)
    - VBScript 5.8
      - MsgBox and InputBox support

- Script Authoring

### Security

- Authentication Services (SSPI)
  - NTLM
  - Schannel (SSL/TLS)
- Credential Manager
- Cryptography Service (CryptoAPI 1.0) with High Encryption Provider
  - Certificates (CryptoAPI 2.0)
  - Diffie-Hellman/DSS Provider
- Cryptography API: Next Generation (CNG) Primitives

### Shell and User Interface

- Graphics, Windowing and Events
  - Default Gesture Response
  - Gesture Physic Engine
  - Minimal GDI Configuration
  - Minimal GWES Configuration
  - Minimal Input Configuration
  - Minimal Window Manager Configuration
  - Touch Gesture GWES component
- Shell
  - AYGShell API Set
  - Command Shell
    - Command Processor
    - Console Window
  - Graphical Shell Standard Shell
- User Interface
  - Common Controls
    - Common Control
  - Common Dialog Support
  - Control Panel Applets
  - Customizeable UI
    - Windows XP-like Sample Skin
  - Mouse
  - Network User Interface
  - Software Input Panel
    - Software-based Input Panel (SIP)
      - SIP for Large Screens
      - SIP for Small Screens
    - Software-based Input Panel Drivers
- Windows Embedded Compact Error Reporting
  - Error Report Generator
  - Error Report Transfer Driver

## 10.2 Windows CE Shell commands

### Shell parameter commands

| Command  | Description                                               |  |  |
|----------|-----------------------------------------------------------|--|--|
| "/C"     | Execute command and exit "Command processor shell".       |  |  |
| "/K"     | Execute command, "Command processor shell" remains active |  |  |
| "string" | Command that is to be executed                            |  |  |

### Command line syntax

| Command   | Description                                                                                                    |  |  |
|-----------|----------------------------------------------------------------------------------------------------|--|--|
| "COMMAND" | Command name                                                                                                    |  |  |
| "OPTIONS" | Command specification                                                                                           |  |  |
| ">"       | Forward the output text to a file                                                                               |  |  |
| "2>"      | Forward the output fault to a file                                                                              |  |  |
| ">>"      | Attach the output text to a file                                                                                |  |  |
| "2>>"     | Attach the output fault to a file                                                                               |  |  |
| "<"       | Reads input text from a file                                                                                    |  |  |
| "&"       | Separates a command or several commands                                                                         |  |  |
| " "       | Separates a command or several commands and sends the output of a command as input for the command that follows |  |  |
| "file1"   | Name of the file that includes the output                                                                       |  |  |
| "file2"   | Name of the file that includes the input                                                                        |  |  |

## List of all possible shell commands

| Command                          | Description                                                                       |
|----------------------------------|-----------------------------------------------------------------------------------|
| "ATTRIB"                         | Shows or changes the properties of a file                                         |
| "CALL"                           | Calls a batch program from another batch program                                  |
| "CHDIR, CD"                      | Shows the name of the current directory or changes the current direct-<br>ory     |
| "CLS"                            | Deletes the screen                                                                |
| "COPY"                           | Copies one or several files to a different directory                              |
| "DATE"                           | Shows or sets the date                                                            |
| "DIR"                            | Shows the files and subdirectories contained in a directory                       |
| "ECHO [mes-<br>sage] [on  off] " | Shows a message or activates/deactivates the echo                                 |
| "ERASE, DEL"                     | Deletes a file or several files                                                   |
| "EXIT"                           | Exits "command processor shell"                                                   |
| "GOTO"                           | Causes the "command processor" to jump into a highlighted line in a batch program |
| "HELP"                           | Shows a list of available commands                                                |

| Command       | Description                                                                              |  |  |
|---------------|------------------------------------------------------------------------------------------|--|--|
| "IF"          | Executes conditional processing in a batch program                                       |  |  |
| "MKDIR, MD"   | Creates a directory                                                                      |  |  |
| "MOVE"        | Moves files from one directory to another                                                |  |  |
| "net"         | Executes network-related operations                                                      |  |  |
| "PATH"        | Shows or sets a search path for executable files                                         |  |  |
| "PAUSE"       | Interrupts the processing of a batch program                                             |  |  |
| "PROMPT"      | Changes the prompt for the "command processor"                                           |  |  |
| "PWD"         | Prints the current directory path                                                        |  |  |
| "REM"         | Saves comments to a batch file                                                           |  |  |
| "RENAME, REN" | Changes the name of one or several files                                                 |  |  |
| "RMDIR, RD"   | Deletes a directory                                                                      |  |  |
| "SET"         | Sets or removes an environment variable or shows the values of all environment variables |  |  |
| "SHIFT"       | Changes the position of variable parameters in a batch file                              |  |  |
| "START"       | Starts a separate window that executes a certain application or com-<br>mand             |  |  |
| "TIME"        | Shows the system time or sets it                                                         |  |  |
| "TITLE"       | Sets the title of the "command processor" window                                         |  |  |
| "TYPE"        | Shows the content of a text file or several text files                                   |  |  |

## 10.3 Windows CE Shell commands - Pilz expansions

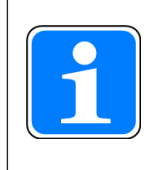

## INFORMATION

You can use the command "/?" to call up the help. There you will find more information on the individual commands.

#### **Common parameters**

| Command | Description    |
|---------|----------------|
| "/h"    | Shows the help |
| "/H"    | Shows the help |
| "/?"    | Shows the help |
| "/help" | Shows the help |

| fontreg  | Command for registering additional TTF fonts on the device<br>Syntax: fontreg FONTNAME |                                                                                                    |  |
|----------|----------------------------------------------------------------------------------------|----------------------------------------------------------------------------------------------------|--|
|          | Parameter                                                                              | Description                                                                                                    |  |
|          | FONTNAME                                                                               | Can include placeholders, e. g. \*.ttf; when "FONT-<br>NAME" is a directory, all the fonts are registered in<br>the directory |  |
| format   | Command for fo<br>dows CE<br>Syntax: format                                            | ormatting a removable data medium for use with Win-                                                                           |  |
|          | Parameter                                                                              | Description                                                                                                    |  |
|          | /FS                                                                                    | Determines the file system (FAT12, FAT16, FAT32, or exFAT)                                                                    |  |
|          | /Q                                                                                     | Performs guick formatting                                                                                                    |  |
|          | /LLF                                                                                   | Performs formatting with a low formatting rate                                                                                |  |
|          | /PART                                                                                  | Creates a standard partition after formatting with a low formatting rate                                                      |  |
|          | /A                                                                                     | Overwrites the standard sizes of memory allocation                                                                            |  |
|          | /T                                                                                     | Creates a TFAT format                                                                                                    |  |
|          | /Y                                                                                     | Confirmation                                                                                                    |  |
| kill     | Command used<br>Syntax: <i>kill [EXE</i>                                               | to force the completion of a process ENAME] /[PID]                                                                            |  |
|          | Parameter                                                                              | Description                                                                                                    |  |
|          | EXENAME                                                                                | Completes the process via the process name (e. g. kill <i>pnotepad.exe</i> )                                                  |  |
|          | /PID                                                                                   | Completes the process via the PID hexadecimal format (e. g. <i>kill /fa00ce)</i>                                              |  |
| pnotepad | Command used<br>Syntax: <i>pnotepa</i>                                                 | to start a simple text editor<br>ad file                                                                                      |  |
|          | Parameter                                                                              | Description                                                                                                    |  |
|          | file                                                                                   | After starting the text editor a file is opened                                                                               |  |
| ps       | Shows all the ad<br>Syntax: <i>ps</i>                                                  | ctive processes                                                                                                    |  |
| reboot   | Command used Syntax: <i>reboot</i>                                                     | to restart the device<br><sec></sec>                                                                                          |  |
|          | Parameter                                                                              | Description                                                                                                    |  |
|          | <sec></sec>                                                                            | Waiting period in seconds before the device is re-<br>started                                                                 |  |
| regedit  | Command used<br>Syntax: <i>regedit</i>                                                 | to start the registration editor                                                                                              |  |

| regerase | Command used to delete the present registration of the device; next boot process the device will use the default registration Syntax: <i>regerase [-r]</i> |                                                                                                    |  |  |  |  |
|----------|----------------------------------------------------------------------------------------------------|----------------------------------------------------------------------------------------------------|--|--|--|--|
|          | Parameter                                                                                                    | Description                                                                                                    |  |  |  |  |
|          | -r                                                                                                    | Forces a reboot process                                                                                                    |  |  |  |  |
| regexp   | Commend used                                                                                                    | to export a registration key including subkeys to a file                                                                      |  |  |  |  |
|          | (*.reg)                                                                                                    |                                                                                                    |  |  |  |  |
|          | Syntax: regexp /                                                                                                    | Syntax: regexp /r <basekey> /f <outfile> [/c] [ALL]</outfile></basekey>                                                       |  |  |  |  |
|          | Parameter                                                                                                    | Description                                                                                                    |  |  |  |  |
|          | /r <basekey></basekey>                                                                                                    | Registration key that is to be exported                                                                                       |  |  |  |  |
|          | /f <outfile></outfile>                                                                                                    | Name of the target file                                                                                                    |  |  |  |  |
|          | /c                                                                                                    | Converts REG_MUI_SZ to REG_SZ                                                                                                 |  |  |  |  |
|          | /ALL                                                                                                    | Parameter used to export the whole registration to a file (*.reg)                                                             |  |  |  |  |
|          |                                                                                                    |                                                                                                    |  |  |  |  |
| regimp   | Command used<br>Syntax: <i>regimp</i> <                                                                                                    | Command used to import a registration file (*.reg)<br>Syntax: <i>regimp <infile> [/temp] [/info]</infile></i>                 |  |  |  |  |
|          | Parameter                                                                                                    | Description                                                                                                    |  |  |  |  |
|          | <infile></infile>                                                                                                    | File name                                                                                                    |  |  |  |  |
|          | /temp                                                                                                    | Temporarily saved, the present registration is not<br>overwritten                                                             |  |  |  |  |
|          | /info                                                                                                    | Status information on the success/failure of the ac-<br>tion                                                                  |  |  |  |  |
| regsave  | Command used                                                                                                    | to permanently save the current registration                                                                                  |  |  |  |  |
|          | Syntax: regsave                                                                                                    |                                                                                                    |  |  |  |  |
| regsvrce | Command used Syntax: <i>RegsvrC</i>                                                                                                    | to register ActiveX modules (*.ocx, *.dll)<br>CE [/u] [/n] [/s] [/i[:cmdline]] dlIname                                        |  |  |  |  |
|          | Parameter                                                                                                    | Description                                                                                                    |  |  |  |  |
|          | /u                                                                                                    | Deregisters the server                                                                                                    |  |  |  |  |
|          | /n                                                                                                    | "DIIRegisterServer" is not called up, the parameter must be used with "/i"                                                    |  |  |  |  |
|          | /s                                                                                                    | Suppresses messages on the display                                                                                            |  |  |  |  |
|          | /i <cmdline></cmdline>                                                                                                    | Transmits an optional command line (cmdline) to<br>DllInstall; when "/i" is combined with "/u", DllUnin-<br>stall is executed |  |  |  |  |
|          | dllname                                                                                                    | DLL name                                                                                                    |  |  |  |  |

| screenshot | Command used to<br>Syntax: screensho<br>size> -o [p]ortrait [l<br>[c]olor,[m]ono -n <c< th=""><th>print a screenshot or save it to file<br/>t -p <port> -d <devicename> -x <filename> -f <form-<br>]andscape -q [d]raft, [h]igh -s <scalefactor> -c<br/>copies&gt;</scalefactor></form-<br></filename></devicename></port></th></c<> | print a screenshot or save it to file<br>t -p <port> -d <devicename> -x <filename> -f <form-<br>]andscape -q [d]raft, [h]igh -s <scalefactor> -c<br/>copies&gt;</scalefactor></form-<br></filename></devicename></port> |
|------------|----------------------------------------------------------------------------------------------------|----------------------------------------------------------------------------------------------------|
|            | Parameter                                                                                                    | Description                                                                                                    |
|            | -p <port></port>                                                                                                    | Printer port                                                                                                    |
|            | -d <devicename></devicename>                                                                                                    | Printer name                                                                                                    |
|            | -x <filename></filename>                                                                                                    | Save screenshot as a file                                                                                                    |
|            | -f <formsize></formsize>                                                                                                    | Paper size (A4, B5, Legal and Letter)                                                                                                    |
|            | -o [p] / -o [l]                                                                                                    | Print orientation portrait / landscape                                                                                                    |
|            | -q [d] / -q [h]                                                                                                    | Print quality draft / high                                                                                                    |
|            | -s <scalefactor></scalefactor>                                                                                                    | Scaling, format: 1.2 (e.g. 0.5, 2.0,)                                                                                                    |
|            | -c [c] /- c [m]                                                                                                    | Colour (c) / black and white (m)                                                                                                    |
|            | -n <copies></copies>                                                                                                    | Number of copies                                                                                                    |
| sleep      | Command used to<br>mode);<br>Syntax: <i>sleep <ms< i=""></ms<></i>                                                                                                    | insert a waiting time between two operations (sleep                                                                                                    |
|            | Parameter                                                                                                    | Description                                                                                                    |
|            | <ms></ms>                                                                                                    | Waiting time in milliseconds                                                                                                    |
| usrmgr     | Command used to<br>Syntax: <i>usrmgr [-a</i><br><i>gat -grf</i>                                                                                                    | manage network subscribers<br> -d -l] [ <user name=""> [<password>]] -gn -gd -gl -gm -</password></user>                                                                                                    |
|            | Parameter                                                                                                    | Description                                                                                                    |
|            | -a <user name=""><br/><password></password></user>                                                                                                    | Add or update network subscriber                                                                                                    |
|            | -d <user name=""></user>                                                                                                    | Remove network subscriber                                                                                                    |
|            | -                                                                                                    | Show all network subscribers                                                                                                    |
|            | -gn <group name=""></group>                                                                                                    | Add new group                                                                                                    |
|            | -gd <group name=""></group>                                                                                                    | Delete group                                                                                                    |
|            | -gl                                                                                                    | Show all groups                                                                                                    |
|            | -gm                                                                                                    | Show group members                                                                                                    |
|            | -gat <group<br>name&gt; <user<br>name&gt;</user<br></group<br>                                                                                                    | Add group member                                                                                                    |
|            | -grf <group name=""><br/><user name=""></user></group>                                                                                                    | Delete group member                                                                                                    |

| ver   | Command used<br>Syntax: <i>ver [/d]</i><br>Parameter<br>/d | show information on the device<br>] [/hw /p /o /l /s /r /c]<br>Description<br>Data mode, display without description, e. g.: |  |  |
|-------|------------------------------------------------------------|----------------------------------------------------------------------------------------------------|--|--|
|       |                                                            | <br>PMI 515                                                                                                    |  |  |
|       |                                                            | 1000007                                                                                                    |  |  |
|       |                                                            | 1000007                                                                                                    |  |  |
|       |                                                            | 264515                                                                                                    |  |  |
|       |                                                            |                                                                                                    |  |  |
|       | /a                                                         | Show all information                                                                                                    |  |  |
|       | /hw                                                        | Outputs the hardware version                                                                                                 |  |  |
|       | /p                                                         | Outputs the processor type                                                                                                   |  |  |
|       | /o                                                         | Outputs the build version of the operating system                                                                            |  |  |
|       | /I                                                         | Outputs the bootloader version                                                                                               |  |  |
|       | /t                                                         | Outputs the device type                                                                                                    |  |  |
|       | /s                                                         | Outputs the serial number                                                                                                    |  |  |
|       | /r                                                         | Outputs the order number                                                                                                    |  |  |
|       | /c                                                         | Outputs the chip set version                                                                                                 |  |  |
| хсору | Command used<br>Syntax: <i>xcopy</i> [                     | to copy files and directory structures<br>-c   -h   -y <title>] <sourcedir> <targetdir></targetdir></sourcedir></title>      |  |  |
|       | Parameter                                                  | Description                                                                                                    |  |  |
|       | -у                                                         | Messages are suppressed                                                                                                    |  |  |
|       | -C                                                         | Delete target directory first                                                                                                |  |  |
|       | <sourcedir></sourcedir>                                    | Absolute path of the source directory                                                                                        |  |  |
|       | <targetdir></targetdir>                                    | Absolute path of the target directory                                                                                        |  |  |

v

# 11 Technical details

| General                                      | 264639                                | 265608                                | 265613                                |
|----------------------------------------------|---------------------------------------|---------------------------------------|---------------------------------------|
| Approvals                                    | CE, EAC (Eurasian), cU-<br>Lus Listed | CE, EAC (Eurasian), cU-<br>Lus Listed | CE, EAC (Eurasian), cU-<br>Lus Listed |
| Electrical data                              | 264639                                | 265608                                | 265613                                |
| Supply voltage                               |                                       |                                       |                                       |
| Voltage                                      | 24 V                                  | 24 V                                  | 24 V                                  |
| Kind                                         | DC                                    | DC                                    | DC                                    |
| Voltage tolerance                            | -15 %/+20 %                           | -15 %/+20 %                           | -15 %/+20 %                           |
| Output of external                           |                                       |                                       |                                       |
| power supply (DC)                            | 17,4 W                                | 14,4 W                                | 22,1 W                                |
| Display                                      | 264639                                | 265608                                | 265613                                |
| Display type                                 | TFT                                   | TFT                                   | TFT                                   |
| Display diagonal                             | 38 cm                                 | 18 cm                                 | 31 cm                                 |
| Display resolution                           | 1024 x 768                            | 800 x 480                             | 1280 x 800                            |
| Display colour depth                         | 16,2 M                                | 16,2 M                                | 16,2 M                                |
| Touchscreen                                  | Resistive                             | Capacitive                            | Capacitive                            |
| CPU                                          | 264639                                | 265608                                | 265613                                |
| Processor type                               | X86                                   | X86                                   | X86                                   |
| Processor clock speed                        | 1,3 GHz                               | 1,3 GHz                               | 1,3 GHz                               |
| Working memory (RAM)                         | 512 MB                                | 512 MB                                | 512 MB                                |
| Program memory (Flash)                       | 512 MB                                | 512 MB                                | 512 MB                                |
| Real-time clock                              | yes                                   | yes                                   | yes                                   |
| Removable data me-                           | 264639                                | 265608                                | 265613                                |
| dium                                         |                                       |                                       |                                       |
| Туре                                         | SD card                               | SD card                               | SD card                               |
| USB interface                                | 264639                                | 265608                                | 265613                                |
| Number of USB Hosts                          | 2                                     | 2                                     | 2                                     |
| PROFIBUS-DP interface                        | 264639                                | 265608                                | 265613                                |
| Number                                       | 1                                     | 1                                     | 1                                     |
| Station address                              | 0 126d                                | 0 126d                                | 0 126d                                |
| Station address selectable                   |                                       |                                       |                                       |
| via                                          | Software                              | Software                              | Software                              |
| Maximum data length of<br>PROFIBUS interface |                                       |                                       |                                       |
| Input device                                 | 244 Byte                              | 244 Byte                              | 244 Byte                              |
| Output                                       | 244 Byte                              | 244 Byte                              | 244 Byte                              |
| Diagnostics                                  | 80 Byte                               | 80 Byte                               | 80 Byte                               |
| Connection                                   | 9-pin D-Sub female con-<br>nector     | 9-pin D-Sub female con-<br>nector     | 9-pin D-Sub female con-<br>nector     |
| Log                                          | DPV0                                  | DPV0                                  | DPV0                                  |
| Operating modes                              | AutoBaud                              | AutoBaud                              | AutoBaud                              |
| Description file                             | Pilz0DCC.gsd                          | Pilz0DCC.gsd                          | Pilz0DCC.gsd                          |
| Manufacturer's ID                            | 0DCCh                                 | 0DCCh                                 | 0DCCh                                 |

| CANopen interface 264639 265608                                                                                              | 265613                                 |
|----------------------------------------------------------------------------------------------------|----------------------------------------|
| Number 1 1                                                                                                    | 1                                      |
| Connection type9-pin D-Sub male con-<br>nector9-pin D-Sub male con-<br>nector                                                | 9-pin D-Sub male con-<br>nector        |
| Device type Master, Slave Master, Slave                                                                                      | Master, Slave                          |
| Cycle times         1 ms, 2 ms, 4 ms         1 ms, 2 ms, 4 ms                                                                | 1 ms, 2 ms, 4 ms                       |
| 1000 kBit/s, 250 kBit/s,         1000 kBit/s, 250 kBit/s,           Transmission rates         500 kBit/s         500 kBit/s | 1000 kBit/s, 250 kBit/s,<br>500 kBit/s |
| Ethernet interface 264639 265608                                                                                             | 265613                                 |
| Number 1 1                                                                                                    | 1                                      |
| IP address (automatically<br>off) 192.168.0.11 192.168.0.11                                                                  | 192.168.0.11                           |
| Connection type RJ45 RJ45                                                                                                    | RJ45                                   |
| Transmission rate 1 Gbit/s 1 Gbit/s                                                                                          | 1 Gbit/s                               |
| EtherCAT interface 264639 265608                                                                                             | 265613                                 |
| Quantity 1 1                                                                                                    | 1                                      |
| Connection RJ45 RJ45                                                                                                    | RJ45                                   |
| Transmission rates100 MBit/s100 MBit/s                                                                                       | 100 MBit/s                             |
| Serial interface 264639 265608                                                                                               | 265613                                 |
| Number of RS232 inter-<br>faces11                                                                                            | 1                                      |
| Environmental data 264639 265608                                                                                             | 265613                                 |
| Ambient temperature                                                                                                    |                                        |
| Temperature range         0 - 50 °C         0 - 50 °C                                                                        | 0 - 50 °C                              |
| Storage temperature                                                                                                    |                                        |
| In accordance with the standard EN 60068-2-1/-2 EN 60068-2-1/-2                                                              | EN 60068-2-1/-2                        |
| Temperature range         -25 - 60 °C         -25 - 60 °C                                                                    | -25 - 60 °C                            |
| Climatic suitability                                                                                                    |                                        |
| In accordance with the standard EN 60068-2-78 EN 60068-2-78                                                                  | EN 60068-2-78                          |
| Humidity         90 % r. h. at 40 °C         90 % r. h. at 40 °C                                                             | 90 % r. h. at 40 °C                    |
| Condensation during op-                                                                                                    |                                        |
| erallon     Not permitted     Not permitted       EMC     EN 61000 6.2 EN     EN 61000 6.2 EN                                |                                        |
| 61000-6-4 61000-6-4                                                                                                    | 61000-6-4                              |
| Vibration                                                                                                    |                                        |
| In accordance with the                                                                                                    |                                        |
| standard EN 60068-2-6 EN 60068-2-6                                                                                           | EN 60068-2-6                           |
| Frequency         10 - 150 Hz         10 - 150 Hz                                                                            | 10 - 150 Hz                            |
| Acceleration max. 1g max. 1g                                                                                                 | max. 1g                                |
| Shock stress                                                                                                    |                                        |
| In accordance with the standard FN 60068-2-27 FN 60068-2-27                                                                  | FN 60068-2-27                          |
| Acceleration 15g 15g                                                                                                    | 15a                                    |
| Duration 11 ms 11 ms                                                                                                    | 11 ms                                  |

| Environmental data              | 264639                     | 265608                        | 265613                        |
|---------------------------------|----------------------------|-------------------------------|-------------------------------|
| Protection type                 |                            |                               |                               |
| In accordance with the standard | EN 60529                   | EN 60529                      | EN 60529                      |
| Housing                         | IP20                       | IP20                          | IP20                          |
| In accordance with UL           | 1,2,5,4/4X indoor use only | 1,2,5,4/4X indoor use<br>only | 1,2,5,4/4X indoor use<br>only |
| Front                           | IP65                       | IP65                          | IP66                          |
| Mechanical data                 | 264639                     | 265608                        | 265613                        |
| Dimensions                      |                            |                               |                               |
| Height                          | 332 mm                     | 153 mm                        | 222 mm                        |
| Width                           | 412 mm                     | 216 mm                        | 332 mm                        |
| Depth                           | 81,9 mm                    | 85 mm                         | 83 mm                         |
| Weight                          | 4.510 g                    | 1.740 g                       | 2.730 g                       |

Where standards are undated, the 2014-08 latest editions shall apply.

# 12 Order reference

## 12.1 Product

| Product type  | Features                                                                                                    | Order no. |
|---------------|----------------------------------------------------------------------------------------------------|-----------|
| PMI 607 primo | Operator terminal, 800 x 480 pixel resolution, ca-<br>pacitive touch-screen, motion control software<br>preinstalled | 265 608   |
| PMI 612 primo | Operator terminal, 1280 x 800 pixel resolution,<br>capacitive touch-screen, motion control software<br>preinstalled  | 265 613   |
| PMI 638 primo | Operator terminal, 1024 x 768 pixel resolution,<br>resistive touch-screen, motion control software<br>preinstalled   | 264 639   |